## Пример выпуска конфет корпусных «Кедровый лес» с помощью модуля «Наше производство для «1С:Управление торговлей»

В этом примере мы рассмотрим выпуск кондитерских изделий (конфет) с помощью модуля «Наше производство» для программы «1С:Управление торговлей ред. 11.5».

В стандартном справочнике «Номенклатура» мы создали отдельные виды номенклатуры (группа «Производство конфет») для материалов, продукции и работ. На картинке ниже показана организация справочника в тестовой базе данных. Ссылка на тестовую базу приведена в конце описания примера. При реальном использовании модуля «Наше производство» в вашей «1С:Управление торговлей» вы можете использовать уже существующие элементы справочника «Номенклатура».

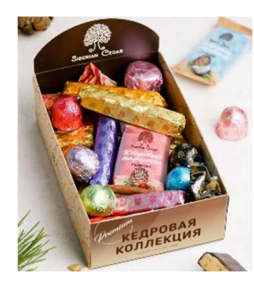

|                                              | x q n                 | о точному соответствию | Виды и свойства Виды                          |
|----------------------------------------------|-----------------------|------------------------|-----------------------------------------------|
| Создать 🐻 👼 🏹                                | • Изменить выделенные | Еще - ?                | 😑 🛅 Производство конфет                       |
| Наименование                                 | 1                     | Артикул                | — Материалы                                   |
| 😐 Вафельная крошка Celleba                   | ut                    |                        | <ul> <li>Продукция и полуфабрикаты</li> </ul> |
| = Краситель Guzman жирора                    | створимый             |                        | = Работы                                      |
| 🖴 Масло какао Tulip                          |                       |                        |                                               |
| <ul> <li>Орех кедровый</li> </ul>            |                       |                        |                                               |
| <ul> <li>Соль морская</li> </ul>             |                       |                        |                                               |
| 🛥 Шоколад белый Chocovic S                   | ebastian              |                        |                                               |
| <ul> <li>Шокопал мпочный Checovic</li> </ul> | Fernando              |                        |                                               |

После создания номенклатуры (материалов, продукции и работ) можно перейти к построению спецификаций на выпуск продукции. В этих спецификациях производится связь между материалами, работами, отходами (если есть) и готовой продукцией.

## 1. Подготовка спецификаций

На примере выпуска кондитерской продукции посмотрим, как происходит выпуск продукции в модуле «Наше производство» для программы «1С:Управление торговлей». Сначала нам необходимо подготовить спецификации на продукцию.

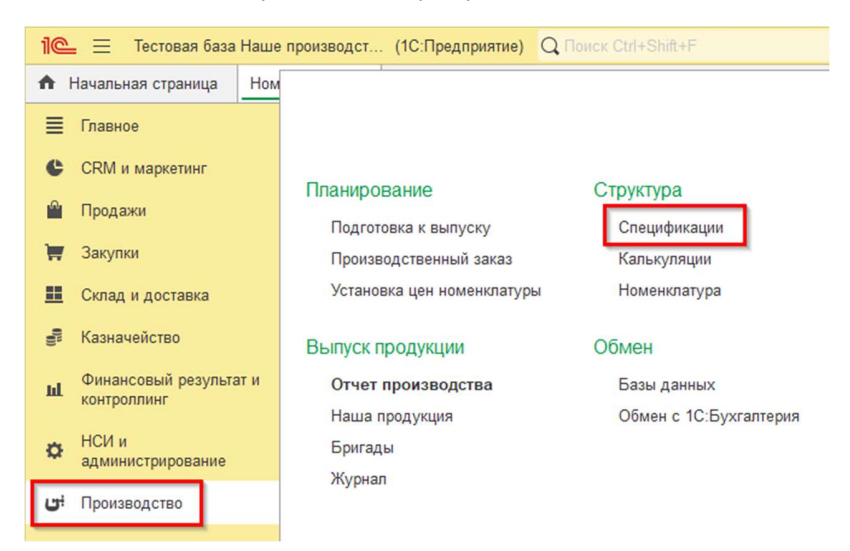

В подсистеме «Производство» откроем пункт «Спецификации» и создадим новый элемент справочника «Спецификации». Вы можете создать произвольное количество спецификаций на одну и туже продукцию и в дальнейшем выбирать нужную спецификацию при выпуске продукции.

Кстати, если у конкретной номенклатуры уже есть спецификации, то в её форме карточки будет доступна кнопка «Спецификация» (в верхней панели карточки номенклатуры).

Обратите внимание, в модуле «Наше производство» можно составлять производственные спецификации не только на единицу продукции, но и на любое число продукции.

Примечание: В форме спецификации можно указать не только продукцию, но и её характеристику. Характеристики также можно указывать и в списке материалов. Кроме того, можно настроить автоматическую связь между характеристиками готовой продукции и характеристиками используемых материалов. Но в нашем примере мы не ведем учет номенклатуры по характеристикам.

Давайте создадим две спецификации – одну на конфету «Кедровый лес», другую на полуфабрикат «Джандуйя Кедровый лесовая».

| ☆ Спецификация на "Конфета корпусная Кедр" (на 1 шт)          |                                                        |                   |          |                |            |  |  |  |  |
|---------------------------------------------------------------|--------------------------------------------------------|-------------------|----------|----------------|------------|--|--|--|--|
| Записать и закрыть                                            | Записать Соз,                                          | дать на основании | • Структ | ура продукции  | 🖶 Печать 🗸 |  |  |  |  |
| Показать рекомендации                                         |                                                        |                   |          |                |            |  |  |  |  |
| Продукция: Конфета корпусная Кедр - С                         |                                                        |                   |          |                |            |  |  |  |  |
| На количество продукции: 1,00 🖩 🕂 🔟 🗌 Основная спецификация ? |                                                        |                   |          |                |            |  |  |  |  |
| Наименование:                                                 | Наименование: Спецификация на "Конфета корпусная Кедр" |                   |          |                |            |  |  |  |  |
| Материалы / Полуфабри                                         | каты (4) Работы (1)                                    | Субподрядчики     | Описание | Калькуляции (1 | )          |  |  |  |  |
| Добавить 🚹 🛃                                                  | Подбор                                                 |                   |          |                |            |  |  |  |  |
| N Материалы                                                   | / Полуфабрикаты                                        | Количество        |          | Ед. изм.       |            |  |  |  |  |
| 1 Джандуйя                                                    | кедровая                                               |                   | 9,00000  | r              |            |  |  |  |  |
| 2 Шоколад мл                                                  |                                                        | 5,00000           | г        |                |            |  |  |  |  |
| 3 Масло кака                                                  | 3 Масло какао Tulip 0,50000 г                          |                   |          |                |            |  |  |  |  |
| 4 Краситель С                                                 | Guzman жирораствор                                     |                   | 0,05000  | г              |            |  |  |  |  |
|                                                               |                                                        |                   |          |                |            |  |  |  |  |

Обратите внимание, спецификации можно составлять не на единицу, а на произвольное количество выпускаемой продукци. Спецификация на продукцию «Конфета корпусная Кедровый лес» построена на одну штуку конфет.

Обратите внимание, позиция «Джандуйя Кедровый лесовая» выводится жирным шрифтом, т.к. сама является выпускаемой продукцией (полуфабрикатом).

Следующая спецификация на полуфабрикат (скриншет размещен ниже) составлена не на единицу, а на 1000 (грамм).

| ☆ Спецификация на "Джандуйя кедровая" (на 1 г)                    |                                    |                           |                  |  |  |  |  |
|-------------------------------------------------------------------|------------------------------------|---------------------------|------------------|--|--|--|--|
| Записать                                                          | и закрыть Записать Создать на о    | сновании 👻 Структура прод | укции 🔒 Печать 🗸 |  |  |  |  |
| Показать рег                                                      | сомендации                         |                           |                  |  |  |  |  |
| Продукция: Джандуйя кедровая 🗸 🖉                                  |                                    |                           |                  |  |  |  |  |
| На количество продукции: 1 000,00 🗏 🕂 г 🗹 Основная спецификация ? |                                    |                           |                  |  |  |  |  |
| Наименование: Спецификация на "Джандуйя кедровая"                 |                                    |                           |                  |  |  |  |  |
| Материаль                                                         | (5) Работы (1) Субподрядчики Описа | ние Калькуляции (1)       |                  |  |  |  |  |
| Добавит                                                           | - Подбор                           |                           |                  |  |  |  |  |
| Ν                                                                 | Материалы / Полуфабрикаты          | Количество                | Ед. изм.         |  |  |  |  |
| 1                                                                 | Орех кедровый                      | 530,00000                 | r                |  |  |  |  |
| 2                                                                 | Шоколад белый Chocovic Sebastian   | 307,00000                 | г                |  |  |  |  |
| 3                                                                 | Масло какао Tulip                  | 88,00000                  | г                |  |  |  |  |
| 4                                                                 | Вафельная крошка Cellebaut         | 123,00000                 | г                |  |  |  |  |
| 5                                                                 | Соль морская                       | 2,00000                   | г                |  |  |  |  |
|                                                                   |                                    |                           |                  |  |  |  |  |

Кроме используемых материалов в спецификациях также можно указать используемые для выпуска работы собственных сотрудников, субподрядные работы контрагентов, а также образующися отходы (если такая опция включена в настройках программы).

На закладке «Работы» в спецификации укажем вид работ «Изготовление Джандуйя», вы также можете добавить любое количество работ, которые необходимо выполнить для производства полуфабриката.

| ☆ Спецификация на "Джандуйя кедровая" (на 1 г)                                    |                           |  |  |  |  |  |  |  |
|-----------------------------------------------------------------------------------|---------------------------|--|--|--|--|--|--|--|
| Записать и закрыть Записать Создать на основании 🗸 Структура продукции 🔒 Печать 🗸 |                           |  |  |  |  |  |  |  |
| Показать рекомендации                                                             |                           |  |  |  |  |  |  |  |
| Продукция: Джандуйя кедровая 🝷 🗗                                                  |                           |  |  |  |  |  |  |  |
| На количество продукции: 1 000,00 🗐 📩 г                                           | 🛿 Основная спецификация ? |  |  |  |  |  |  |  |
| Наименование: Спецификация на "Джандуйя кедр                                      | овая"                     |  |  |  |  |  |  |  |
| Материалы (5) Работы (1) Субподрядчики Описание                                   | Калькуляции (1)           |  |  |  |  |  |  |  |
| Добавить 🛧 🔩 Подбор                                                               |                           |  |  |  |  |  |  |  |
| N Работы                                                                          | Количество Ед. изм.       |  |  |  |  |  |  |  |
| 1 Изготовление Джандуйя 0,50000 ч                                                 |                           |  |  |  |  |  |  |  |
|                                                                                   |                           |  |  |  |  |  |  |  |
|                                                                                   |                           |  |  |  |  |  |  |  |

В спецификации на закладке «Работы» указывается время на выполнение, а стоимость работ можно задать типовым документом «Установка цен номенклатуры».

В нашем примере мы будем выпускать готовую продукцию и полуфабрикат, который входит в состав готовой продукции. Таким образом, структура спецификации на готовую продукцию будет многоуровневой. На рисунке ниже приведен пример структуры продукции «Конфета корпусная Кедровый лес».

| <b>Тродукция</b> : Выберите         | е продукцию                                |         | ▼ × C       |           |                           |            |                                          |           |  |  |
|-------------------------------------|--------------------------------------------|---------|-------------|-----------|---------------------------|------------|------------------------------------------|-----------|--|--|
| Создать 🧔 .                         | 🔍 🔍 Структура 🖶 🗸                          | Период  | - Выбрать п | роект Б   | иблиотека 🗸 🔍 🗸           |            |                                          |           |  |  |
| Наименование                        |                                            | Ļ       | Кол-во      | Основная  | Продукция                 | Редакция   | Проект                                   | Комментар |  |  |
| <ul> <li>Спецификация на</li> </ul> | а "Джандуйя кедровая"                      |         | 1 000,00, г | ~         | Джандуйя кедровая         | 15.11.2024 | Производство конфет                      |           |  |  |
| 😑 Спецификация н                    | а "Конфета корпусная Кедр"                 |         | 1,00, шт    | ~         | Конфета корпусная         | 15.11.2024 | Производство конфет                      |           |  |  |
|                                     | Конфета корпусная н<br>Полная спецификация | кедр    |             |           |                           |            |                                          |           |  |  |
|                                     | Состав спецификации                        | Количе  | ество       | Вид       |                           | Специфика  | Спецификация                             |           |  |  |
|                                     | 😑 Конфета корпусная Кедр                   | 1 шт    |             | Продукци  | Продукция и полуфабрикаты |            | Спецификация на "Конфета корпусная Кедр" |           |  |  |
|                                     | ⊖ Джандуйя кедровая                        | 9г      |             | Продукци  | я и полуфабрикаты         | Специфика  | Спецификация на "Конфета корпусная Кедр" |           |  |  |
|                                     | Орех кедровый                              | 4,770 г |             | Материал  | ы                         | Специфика  | ция на "Джандуйя кедровая"               |           |  |  |
|                                     | Шоколад белый Cho                          | 2,763   |             | Материалы |                           | Специфика  | Спецификация на "Джандуйя кедровая"      |           |  |  |
|                                     | Масло какао Tulip                          | 0,792 г |             | Материал  | ы                         | Специфика  | ция на "Джандуйя кедровая"               |           |  |  |
|                                     | Вафельная крошка                           | 1,107   |             | Материал  | ы                         | Специфика  | ция на "Джандуйя кедровая"               |           |  |  |
|                                     | Соль морская                               | 0,018 г |             | Материал  | ы                         | Специфика  | ция на "Джандуйя кедровая"               |           |  |  |
|                                     | Изготовление Джан                          | 0,005   | 4           | Работы    |                           | Специфика  | ция на "Джандуйя кедровая"               |           |  |  |
|                                     | Шоколад млочный Che                        | 5 г     |             | Материал  | ы                         | Специфика  | ция на "Конфета корпусная Кедр           | p''       |  |  |
|                                     | Масло какао Tulip                          | 0,500 r |             | Материал  | ы                         | Специфика  | ция на "Конфета корпусная Кедр           | p"        |  |  |
|                                     | Краситель Guzman жир                       | 0,050 r |             | Материал  | ы                         | Специфика  | ция на "Конфета корпусная Кедр           | p''       |  |  |
|                                     | Изготовление конфеты                       | 0.010   | 4           | Работы    |                           | Специфика  | ция на "Конфета корпусная Кеда           | o"        |  |  |

## 2. Проекты

В каждой спецификации, а также документе можно указать ссылку на проект. Проекты удобно использовать для фильтрации журналов документов и спецификаций (см. рисунок ниже). В карточке спецификации ссылка на проект расположена на закладке «Описание», в документах на закладке «Прочее». Фильтры по проектам можно использовать и в отчетах программы для детального анализа.

| 🗲 → ★ Спецификации                                           |             |            |                                                                                                 |                   |                      |
|--------------------------------------------------------------|-------------|------------|-------------------------------------------------------------------------------------------------|-------------------|----------------------|
| Продукция: Выберите продукцию                                | ▼ × ⊡       |            |                                                                                                 |                   |                      |
| Создать 🔊 🔍 🦗 Структура 🖨 - Период                           | - Производс | тво конфет | 🔕 Библиотека 🗸                                                                                  | Q -               |                      |
| Наименование ↓                                               | Кол-во      | Основная   | Продукция                                                                                       | Редакция          | Проект               |
| <ul> <li>Спецификация на "Джандуйя кедровая"</li> </ul>      | 1 000,00, г | ~          | Джандуйя кедровая                                                                               | 15.11.2024        | Производство конфет  |
| <ul> <li>Спецификация на "Конфета корпусная Кедр"</li> </ul> | 1,00, ш     | ~          | Конфета корпусная                                                                               | 15.11.2024        | Производство конфет  |
|                                                              |             | Haur       | Проекты<br>брать Создать<br>иенование<br>Переработка<br>Производство конфет<br>Произа продукция | Создать на основа | нии • Поиск (Ctrl+F) |

В наших спецификациях не были указаны отходы, при их указании при выпуске продукции на склад будут оприходываться и отходы.

#### 3. Калькуляция себестоимости

Документ «Калькуляция» *не* является обязательным при выпуске продукции в модуле «Наше производство», но его использование позволяет решить несколько задач, в том числе:

- 1. Узнать себестоимость изделия по выбранному варианту расчета цен на текущий момент;
- 2. Использовать вариант расчета цен «по калькуляциям» в документе «Отчет производства».

Вы можете выполнить калькуляцию по различным вариантам получения цены на комплектующие. На закладке «Прочее» в документе «Калькуляция» мы можем выбрать виды цен, которые будут использоваться в расчете себестоимости, а также задать приоритет получения цены.

Например, можно указать, что цена на комплектующие берется из средней по остаткам, но если сейчас таких нет, то берется цена из вида цен, если виды цен на комплектующие не заданы, то берется из последнего поступления (даже если на остатках его больше нет). Пример настройки документа «Калькуляция» показан на рисунке ниже.

| ← → ☆              | Калькул      | яция 000000001 от 21.1          | 1.2024 23:00:00             |                |       |                     |
|--------------------|--------------|---------------------------------|-----------------------------|----------------|-------|---------------------|
| Провести и закр    | рыть         | Создать на основании            | 🔹 🖶 Печать                  |                |       |                     |
| Показать рекоменда | ации         |                                 |                             |                |       |                     |
| Номер: 000         | 000001       | от: 21.11.2024 23:00:00         |                             |                |       |                     |
| Продукция: Ко      | нфета корг   | тусная Кедр                     | <b>▼</b> (₽                 |                |       |                     |
| Спецификация: Спе  | ецификация   | на "Конфета корпусная Кедр"     | <b>→</b>                    |                |       |                     |
| На количество:     | 1,00         | Ошт                             |                             |                |       |                     |
| Выполнить к        | калькуляцию  | Себестоимость:                  | 16,45 🗐 📜 на е              | д.:            | 16,45 | Обновить            |
| Материалы / Полу   | /фабрикаты   | (15,45 руб.) Работы (1,00 руб.) | Субподрядчки (0,00 руб.)    | Прочее         |       |                     |
| Устанавливать      | ь цену на пр | одукцию Вид цены: Плановая      | 1                           |                | · C   | Проект:             |
|                    |              |                                 | 22                          |                |       | Производство конфет |
|                    | сцены на ко  | планов                          | зал                         |                |       | Ответственный:      |
| Ед. измерения: г   |              | · ₽                             |                             |                |       | Администратор       |
| Валюта:            | RUB          | - C                             |                             |                |       | Описание:           |
|                    |              |                                 |                             |                |       |                     |
|                    |              |                                 |                             |                |       |                     |
| Вид цены на мате   | риалы: Пла   | ановая                          | - C                         | на работы: Пла | ювая  |                     |
| Себестоимост       | ъ включает   | НДС ?                           |                             |                |       |                     |
| 🚹 🗣 Ин             | нформация с  | о себестоимости 🕨 Пресчита      | ть цены на материалы и рабо | ты             |       |                     |
| Приоритет          | Включено     | Источник цен комплектующих      |                             |                |       |                     |
| 1                  | ✓            | Из калькуляции                  |                             |                |       |                     |
| 2                  | $\checkmark$ | Из средней в остатках           |                             |                |       |                     |
| 3                  |              | Из вида цен комплектующих       |                             |                |       |                     |
| 4                  | ✓            | Из последнего поступления       |                             |                |       |                     |
|                    |              |                                 |                             |                |       |                     |

Для установки цен на комплектующие и работы по выпуску продукции можно воспользоваться стандартным документом «1С:Управление торговлей» – документом «Установка цен номенклатуры». Можно создать один документ на все комплектующие, работы и саму продукцию, либо разделить их на три разных документа. Создать документ установки цен можно в подсистеме «Производство», пункт «Цены номенклатуры» или из стандартного интерфейса «1С:Управление торговлей».

После того, как мы задали все цены на номенклатуру, можно посмотреть, какая получается себестоимость у нашего изделия. Вы можете воспользоваться специальным документом модуля «Наше производство» – документом «Калькуляция».

На рисунке ниже показан пример расчета себестоимости по выбранной спецификации на 8.4 килограмм полуфабриката.

| ← → ☆ Калькуляция 00000002 от 20.11.2024 23:00:00        |                    |                   |      |        |  |  |  |  |  |  |
|----------------------------------------------------------|--------------------|-------------------|------|--------|--|--|--|--|--|--|
| Провести и закрыть                                       | • 🕞 Печать         |                   |      |        |  |  |  |  |  |  |
| Показать рекомендации                                    |                    |                   |      |        |  |  |  |  |  |  |
| Номер: 000000002 от: 20.11.2024 23:00:00                 |                    |                   |      |        |  |  |  |  |  |  |
| Продукция: Джандуйя кедровая +                           |                    |                   |      |        |  |  |  |  |  |  |
| Спецификация: Спецификация на "Джандуйя кедровая"        | - C                |                   |      |        |  |  |  |  |  |  |
| На количество: 1 000,00 г                                |                    |                   |      |        |  |  |  |  |  |  |
| Выполнить калькуляцию Себестоимость:                     | 1 100,00 🗐 –       | на ед.: 1,10 Обно | вить |        |  |  |  |  |  |  |
| Материалы (1050,00 руб.) Работы (50,00 руб.) Субподрядчи | ки (0,00 руб.) Про | очее              |      |        |  |  |  |  |  |  |
| Показывать: Список Дерево                                |                    |                   |      |        |  |  |  |  |  |  |
| Добавить 👚 😓                                             |                    |                   |      |        |  |  |  |  |  |  |
| N Номенклатура                                           | Количество         | Ед. изм.          | Цена | Сумма  |  |  |  |  |  |  |
| 1 Орех кедровый                                          | 530,000            | r                 | 1,00 | 530,00 |  |  |  |  |  |  |
| 2 Шоколад белый Chocovic Sebastian 307,000 г 1,00 307,00 |                    |                   |      |        |  |  |  |  |  |  |
| 3 Масло какао Tulip 88,000 г 1,00 88,0                   |                    |                   |      |        |  |  |  |  |  |  |
| 4 Вафельная крошка Cellebaut                             | 123,000            | r                 | 1,00 | 123,00 |  |  |  |  |  |  |
| 5 Соль морская                                           | 2,000              | r                 | 1,00 | 2,00   |  |  |  |  |  |  |

На данный момент мы получили себестоимость 1 грамма полуфабриката «Джандуйя Кедровый лесовая» в размере 1 рубль 10 копеек.

После выполнения калькуляции мы примерно знаем себестоимость нашей продукции, и можем начать принимать заказы на неё, выставляя клиентам счета.

#### Прием заказов на продукцию

Счета на оплату наших изделий выставляются точно также, как и счета на покупные изделия в программе «1С:Управление торговлей». Откройте стандартную подсистему «Продажи» и выберите пункт «Заказы клиентов».

| ← → ☆ Заказ клиента КП00-000001 от 15.11.2024 22:00:00                                          |  |  |  |  |  |  |  |  |  |
|-------------------------------------------------------------------------------------------------|--|--|--|--|--|--|--|--|--|
| Основное Задачи                                                                                 |  |  |  |  |  |  |  |  |  |
| Провести и закрыть 📓 💽 🐚 - 🗟 ЭДО - 🔶 Печать - 🕅 Отчеты - 🦻 🗸 Отправить - 🖉 - Файлы              |  |  |  |  |  |  |  |  |  |
| Статус: К отгрузке • Приоритет: Средний • Закрыть заказ Ожидается оплата                        |  |  |  |  |  |  |  |  |  |
| Основное Товары (1) Дополнительно                                                               |  |  |  |  |  |  |  |  |  |
| Добавить 🛧 🗣 🗈 💼 < 🕎 Заполнить - Цены и скидки - Поиск (Сtrl+F) 🛪 Еще -                         |  |  |  |  |  |  |  |  |  |
| N Номенклатура Подразделение-отпр Содержание Количество Ед. изм. Вид цены Цена Сумма Ставка НДС |  |  |  |  |  |  |  |  |  |
| 1 Конфета корпусн <для работ> <для работ, 100,000 шт <произво 20,00 2 000,00 Без НДС            |  |  |  |  |  |  |  |  |  |

После принятия заказа на 100 штук «Конфета корпусная Кедровый лес.» мы можем переходить к планированию выпуска и непосредственному выпуску нашей продукции.

#### 4. Производственный заказ

В модуле «Наше производство» есть специальный документ «Производственный заказ». Данный документ позволяет сформировать заказ в производство. Такой заказ позволяет учитывать операции в разрезе производственных заказов, а также отслеживать выполнение заказов в отчетах (например

«План-факт производства»). Кроме того, мы сможем быстро оценивать дефицит комплектующих для выполнения заказа и создавать на его основе новые производственные документы.

Производственный заказ можно сформировать на основе произвольного списка продукции или заполнить по типовым документам «Заказ клиента». Так как мы уже создали документ «Заказ клиента» на 100 единиц нашей продукции, то давайте создадим и производственный заказ на эту же продукцию.

В подсистеме «Производство» выберем в разделе «Планирование» пункт «Производственный заказ» и создадим новый документ.

В документе «Производственный заказ» нажмем кнопку «Добавить из заказов клиентов» и укажем на заказ от нашего клиента – документ будет заполнен списком заказанной клиентом продукции. В один производственный заказ вы можете добавить продукцию из произвольного набора заказов клиентов.

| 🗲 🔿 ☆ Производственный заказ 00000001 от 16.11.2024 8:00:00                              |                                |                  |                          |  |  |  |  |  |
|------------------------------------------------------------------------------------------|--------------------------------|------------------|--------------------------|--|--|--|--|--|
| Провести и закрыть 📳 💽 Создать на основании 🔹 Отчеты 🗸 🖶 Печать 🗸 🧔 Подготовка к выпуску |                                |                  |                          |  |  |  |  |  |
| Показать рекомендации                                                                    |                                |                  |                          |  |  |  |  |  |
| Номер: 000000001 от: 16.11                                                               | .2024 8:00:00 🗎 🗌 Выпол        | нен              |                          |  |  |  |  |  |
| Дата выпуска (план): 16.11.2024 8:00:00                                                  |                                |                  |                          |  |  |  |  |  |
| Продукция (1) Материалы / Полуфабрикаты (                                                | 4) Работы (1) Субподрядчики    | Документы (1) Пр | рочее                    |  |  |  |  |  |
| Добавить 🔒 💺 Добавить из за                                                              | аказов клиентов 📑 Добавить по  | луфабрикаты 🖌 🔷  | Рассчитать комплектующие |  |  |  |  |  |
| N Продукция Спецификация Количество Ед. изм.                                             |                                |                  |                          |  |  |  |  |  |
| 1 Конфета корпусная Кедр                                                                 | Спецификация на "Конфета корпу |                  | 100,000 шт               |  |  |  |  |  |

Создать документ «Производственный заказ» можно и стандартным вводом на основании из документа «Заказ клиента».

После создания документа вы можете выполнить расчет комплектующих, нажав на «Рассчитать комплектующие» и получить список необходимых полуфабрикатов, материалов и работ для выполнения данного заказа (кнопка «Рассчитать комплектующие» в командной панели закладки «Продукция»).

После создания документа «Производственный заказ» рекомендуется проверить и заполнить параметры заказа на закладке «Прочее», в том числе указать склад готовой продукции, склад материалов, организацию (юр. лицо), подразделение и проект. Данные значения будут использоваться как значения по умолчанию при вводе других производственных документов на основании этого производственного заказа.

| ← → ☆ Пр               | оизводственный заказ 000000001 от 16.1                 | 1.2 | 202 | 24 8  | B:00:                | 00     |                  |
|------------------------|--------------------------------------------------------|-----|-----|-------|----------------------|--------|------------------|
| Провести и закрыть     | 🗧 📳 Создать на основании 🔹 Отчеты 🗸                    | 0   | Пе  | ечаті | ••                   | 🤣 Подг | отовка к выпуску |
| Показать рекомендации  |                                                        |     |     |       |                      |        |                  |
| Номер: 0               | 00000001 от: 16.11.2024 8:00:00 🛱 🗌 Выло               | лне | н   |       |                      |        |                  |
| Дата выпуска (план): 1 | 5.11.2024 8:00:00                                      |     |     |       |                      |        |                  |
| Продукция (1) Мате     | риалы / Полуфабрикаты (4) 📔 Работы (1) 📔 Субподрядчики | 1   | Цок | умен  | ты <mark>(1</mark> ) | Проче  | e                |
| Склад продукции:       | Основной склад                                         | •   | c   | ]     |                      |        |                  |
| Склад материалов:      | Основной склад                                         | •   | C   | )     |                      |        |                  |
| Организация:           | Конфетпром ООО                                         | •   | C   | ]     |                      |        |                  |
| Подразделение:         | Основное                                               | •   | C   | ]     |                      |        |                  |
| Проект:                | Производство конфет                                    | •   | C   | ]     |                      |        |                  |
| Документ основание:    | Заказ клиента КП00-000001 от 15.11.2024 22:00:00 🔹     |     | C   | ?     |                      |        |                  |
| Ответственный:         | Администратор                                          | •   | C   | ]     |                      |        |                  |
| Описание:              |                                                        | _   | -   |       |                      |        |                  |

Теперь, имея сформированный заказ, мы можем перейти к оценке дефицита комплектующих. Для этого в модуле «Наше производство» создан полезный механизм «Подготовка к выпуску».

#### 5. Подготовка к выпуску

Из производственного заказа, сформированного ранее, вы можете открыть форму «Подготовка к выпуску» (кнопка находится в верхней панели формы документа или формы списка документов»).

Вы также можете открыть форму «Подготовка к выпуску» из подсистемы «Производство» и затем выбрать в ней нужный заказ.

😟 Подготовка к выпуску

Механизм «Подготовка к выпуску» *не* является обязательным для выпуска продукции, но помогает понять каких материалов или полуфабрикатов не хватает и быстро создать документы для их закупки или выпуска.

Нажмем кнопку «Выпуск продукции» в форме производственного заказа.

| <b>←</b> → ☆               | Производственный заказ 00000                                    | 001 от 16.11   | .2024 8:00:0             | 00             |                 |
|----------------------------|-----------------------------------------------------------------|----------------|--------------------------|----------------|-----------------|
| Провести и за              | акрыть 🔚 📑 Создать на основании -                               | • Отчеты •     | 🖶 Печать 📲 🤇             | 🦻 Подготовка к | выпуску         |
| Показать рекоме            | ндации                                                          |                |                          |                |                 |
| Номер:<br>Дата выпуска (пл | 000000001 от: 16.11.2024 8:00:00<br>ан): 16.11.2024 8:00:00 👼 — | 🗎 🗌 Выполн     | нен                      |                |                 |
| Продукция (1)              | Материалы / Полуфабрикаты (4) Работы (1)                        | Субподрядчики  | Документы (1)            | Прочее         |                 |
| Добавить                   | 🛧 🔸 Добавить из заказов клиентов                                | 📲 Добавить пол | пуфабрикаты <del>-</del> | 🔶 Рассчитать   | ь комплектующие |
| N Прод                     | дукция                                                          | Специфика      | ция                      |                | Ко              |
| 1 Конф                     | фета корпусная Кедр                                             | Специфика      | ция на "Конфета н        | корпусная Кедр |                 |

Итак, когда у нас открыта форма подготовки с нужным производственным заказом, мы можем посмотреть, каких материалов нам не хватает для выпуска продукции.

| 🕁 Под                                            | готовка к выпус       | к <mark>у п</mark> род | укции                           |                                |                       | Ð | : |  | $\times$ |
|--------------------------------------------------|-----------------------|------------------------|---------------------------------|--------------------------------|-----------------------|---|---|--|----------|
| Показать р                                       | екомендации           |                        |                                 |                                |                       |   |   |  |          |
| Производст                                       | гвенный заказ:        | Производ               | ственный заказ 000000001 от 16. | 11.2024 8:00:00 🔹 🕒 🖸          | Перезаполнить         |   |   |  |          |
| Рассчит                                          | тывать с учетом уже в | ыпущенны               | х по заказу ?                   |                                |                       |   |   |  |          |
| Редакти                                          | ровать количество про | одукции ?              |                                 |                                |                       |   |   |  |          |
| Тип заполне                                      | ения комплектующих:   | Из заказ               | а По спецификации ?             |                                |                       |   |   |  |          |
| Заказанна                                        | ая продукция (1) Ма   | атериалы /             | Полуфабрикаты (4)               |                                |                       |   |   |  |          |
| Создат                                           | ь заказ поставщику 👻  | Созда                  | ть заказ на полуфабрикаты       | 🖻 Печать 🗸 🗌 Перемещение       | комплектующих         |   | • |  |          |
| Склад:                                           | по всем складам>      | • ×                    | Дефицит материалов: 555 ед      | ц.; Дефицит полуфабрикатов: 90 | ) ед. <u>Обновить</u> |   |   |  |          |
| Показыва                                         | ть: Список Дерев      | 0                      |                                 |                                |                       |   |   |  |          |
|                                                  |                       |                        |                                 |                                | -                     |   |   |  | n I.     |
| N                                                | Номенклатура          |                        | Количество                      | Дефицит                        | Ед. изм.              |   |   |  |          |
| 1                                                | Джандуйя кедрова      | я                      | 900,00000                       | 900,00000                      | r                     |   |   |  |          |
| 2                                                | Краситель Guzman ж    | кирора                 | 5,00000                         | 5,00000                        | 5,00000 r             |   |   |  |          |
| 3                                                | Масло какао Tulip     |                        | 50,00000                        | 50,00000                       | 50,00000 r            |   |   |  |          |
| 4 Шоколад млочный Checovic 500,00000 500,00000 г |                       |                        |                                 |                                |                       |   |   |  |          |
|                                                  |                       |                        |                                 |                                |                       |   |   |  |          |
|                                                  |                       |                        |                                 |                                |                       |   |   |  |          |
|                                                  |                       |                        |                                 |                                |                       |   |   |  |          |
|                                                  |                       |                        |                                 |                                |                       |   |   |  |          |
|                                                  |                       |                        |                                 |                                |                       |   |   |  |          |

На рисунке выше мы видим, что по всем складам предприятия (отбор по складу на рисунке снят) у нас есть дефицит и покупных комплектующих, и собственных полуфабрикатов (полуфабрикаты выделены жирным шрифтом).

Теперь, для закрытия дефицита собственного полуфабриката мы создадим новый производственный заказ не на конечный продукт (заказанный клиентом), а на нужный нам полуфабрикат. Нажмем кнопку «Создать заказ на полуфабрикаты» и посмотрим на созданный документ, это документ «Производственный заказ».

| ← → ☆ Производственный заказ 00000002 от 16.11.2024 8:00:00                                 |                                                   |  |  |                  |  |  |  |  |
|---------------------------------------------------------------------------------------------|---------------------------------------------------|--|--|------------------|--|--|--|--|
| Провести и закрыть 📳 🛐 Создать на основании 🔹 Отчеты 🔹 🚔 Печать 📲 🎯 Подготовка к выпуску    |                                                   |  |  |                  |  |  |  |  |
| Показать рекомендации                                                                       |                                                   |  |  |                  |  |  |  |  |
| Номер: 000000002 от: 16.11.2024 8:00:00 🗎 🗌 Выполнен                                        |                                                   |  |  |                  |  |  |  |  |
| Дата выпуска (план): 16.11.2024 8:00:00 🗎 📩                                                 | Дата выпуска (план): 16.11.2024 8:00:00 🗎 -       |  |  |                  |  |  |  |  |
| Продукция (1) Материалы (5) Работы (1) Субподрядчики Доку                                   | ументы (1) Прочее                                 |  |  |                  |  |  |  |  |
| Добавить 🔄 💠 Добавить из заказов клиентов 1 着 Добавить полуфабрикаты -                      |                                                   |  |  |                  |  |  |  |  |
| N Продукция                                                                                 | Спецификация Количество Ед. изм. Вид номенклатуры |  |  | Вид номенклатуры |  |  |  |  |
| 1 Джандуйя кедровая Спецификация на "Джандуйя кедровая" 900,000 г Продукция и полуфабрикаты |                                                   |  |  |                  |  |  |  |  |

На рисунке выше показан созданный производственный заказ на «Джандуйя Кедровый лесовая», на закладке материалы в нём будет будут материалы, которые необходимы для его производства.

| $\leftarrow$ $\rightarrow$ | ← → 📩 Производственный заказ 00000002 от 16.11.2024 8:00:00                              |              |          |                                        |                                                                            |  |  |  |
|----------------------------|------------------------------------------------------------------------------------------|--------------|----------|----------------------------------------|----------------------------------------------------------------------------|--|--|--|
| Провест                    | Провести и закрыть 🔋 📴 Создать на основании - Отчеты - 🖨 Печать - 🏟 Подготовка к выпуску |              |          |                                        |                                                                            |  |  |  |
| Показать р                 | екомендации                                                                              |              |          |                                        |                                                                            |  |  |  |
| Номер:                     | 000000002 or: 16.11.2024 8:00:00                                                         | 🛱 🗌 Выполнен |          |                                        |                                                                            |  |  |  |
| Дата выпус                 | ска (план): 16.11.2024 8:00:00 🗎 📩                                                       |              |          |                                        |                                                                            |  |  |  |
| Продукц                    | Продукция (1) Материалы (5) Работы (1) Субподрядчики Документы (1) Прочее                |              |          |                                        |                                                                            |  |  |  |
| Показыва                   | ать: Список Дерево                                                                       |              |          |                                        |                                                                            |  |  |  |
| Добави                     | пъ                                                                                       |              |          |                                        |                                                                            |  |  |  |
| Ν                          | Материал                                                                                 | Количество   | Ед. изм. | Продукция                              | Спецификация                                                               |  |  |  |
| 1                          | Орех кедровый                                                                            | 477,000      | r        | Джандуйя кедровая                      | Спецификация на "Джандуйя кедровая"                                        |  |  |  |
| 2                          | 2 Шоколад белый Chocovic Sebastian 276,3                                                 |              |          | Джандуйя кедровая                      | Спецификация на "Джандуйя кедровая"                                        |  |  |  |
| 3                          | 3 Масло какао Tulip 79                                                                   |              |          | Джандуйя кедровая                      | Спецификация на "Джандуйя кедровая"                                        |  |  |  |
| 4                          | Вафельная крошка Cellebaut                                                               | 110,700      | r        | Джандуйя кедровая                      | Спецификация на "Джандуйя кедровая"                                        |  |  |  |
| 5                          | 5 Соль морская 1,800 г Джандуйя кедровая Спецификация на "Джандуйя кедровая"             |              |          |                                        |                                                                            |  |  |  |
| 4                          | Вафельная крошка Cellebaut<br>Соль морская                                               | 110,700      | r<br>r   | Джандуйя кедровая<br>Джандуйя кедровая | Спецификация на "Джандуйя кедровая"<br>Спецификация на "Джандуйя кедровая" |  |  |  |

Если вернуться к структуре спецификации на заказанную продукцию (конфеты), то получается, что мы сначала создали производственный заказ на «Конфета корпусная Кедровый лес» (обведено зеленым на рисунке ниже), а затем из подготовки производства на конфеты создали новый производственный заказ уже на полуфабрикат (обведено на рисунке синим).

Откроем производственный заказ на полуфабрикат «Джандуйя Кедровый лесовая» и нажмем кнопку «Подготовка к выпуску».

Пример формы подготовки к выпуску продукции приведен на рисунке ниже.

#### 🖄 Конфета корпусная Кедр

| став спецификации      | Количество | Вид                       |
|------------------------|------------|---------------------------|
| Конфета корпусная Кедр | 1 шт       | Продукция и полуфабрикаты |
| ⊝ Джандуйя кедровая    | 9 г        | Продукция и полуфабрикаты |
| Орех кедровый          | 4,770 r    | Материалы                 |
| Шоколад белый Cho      | 2,763 r    | Материалы                 |
| Масло какао Tulip      | 0,792 r    | Материалы                 |
| Вафельная крошка       | 1,107 г    | Материалы                 |
| Соль морская           | 0,018 r    | Материалы                 |
| Изготовление Джанд     | 0,005 ч    | Работы                    |
| Шоколад млочный Chec   | 5 r        | Материалы                 |
| Масло какао Tulip      | 0,500 r    | Материалы                 |
| Краситель Guzman жир   | 0,050 r    | Материалы                 |
| Изготовление конфеты   | 0,010 ч    | Работы                    |

| 🖄 Подготовка к выпус          | ку продукции                          |                         |               | Ð | : | > |
|-------------------------------|---------------------------------------|-------------------------|---------------|---|---|---|
| Показать рекомендации         |                                       |                         |               |   |   |   |
| Производственный заказ:       | Производственный заказ 000000002 от 1 | 6.11.2024 8:00:00 🔹 🗗 🖸 | Перезаполнить |   |   |   |
| Рассчитывать с учетом уже в   | ыпущенных по заказу ?                 |                         |               |   |   |   |
| Редактировать количество пр   | одукции ?                             |                         |               |   |   |   |
| Тип заполнения комплектующих: | Из заказа По спецификации ?           |                         |               |   |   |   |
| Заказанная продукция (1) М    | атериалы (5)                          |                         |               |   |   |   |
| Создать заказ поставщику 👻    | 🔒 Печать 🗸 Перемещение компл          | ектующих 🗈 🗸            |               |   |   |   |
| Склад: <по всем складам>      | × с. Лефицит материалов: 945 г        | а. Обновить             |               |   |   |   |
|                               |                                       |                         |               |   |   |   |
| Показывать: Список Дерев      | 0                                     |                         |               |   |   |   |
| N Номенклатура                | Количество                            | Дефицит                 | Ед. изм.      |   |   |   |
| 1 Вафельная крошка (          | Cellebaut 110,70000                   | 110,70000               | r             |   |   |   |
| 2 Масло какао Tulip           | 79,20000                              | 79,20000                | r             |   |   |   |
| 3 Орех кедровый               | 477,00000                             | 477,00000               | г             |   |   |   |
| 4 Соль морская                | 1,80000                               | 1,80000                 | г             |   |   |   |
| 5 Шоколад белый Cho           | covic 276,30000                       | 276,30000               | r             |   |   |   |
|                               |                                       |                         |               |   |   |   |
|                               |                                       |                         |               |   |   |   |
|                               |                                       |                         |               |   |   |   |

В этом производственном заказе нет собственных полуфабрикатов (полуфабрикатов более низкого уровня), а есть только покупные материалы. Создадим заказ поставщику на эти отсутствующие материалы нажав «Создать заказ поставщику».

Программа сформировала стандартный документ «1С:Управление торговлей» - документ «Заказ поставщику».

|                       | ▶ ☆        | Заказ поставщику                                                                            | КП00-0000                                             | 02 от 17.1              | 11.2024 8 | :00:00                               |                                              |                                                        |
|-----------------------|------------|---------------------------------------------------------------------------------------------|-------------------------------------------------------|-------------------------|-----------|--------------------------------------|----------------------------------------------|--------------------------------------------------------|
| Основн                | юе Зада    | ачи                                                                                         |                                                       |                         |           |                                      |                                              |                                                        |
| Прове                 | сти и зак  | рыть 🔋 😫 🔖                                                                                  | ј• 🗏 Эдо •                                            | 🕂 🗎 Печать              | ь -       | четы 👻 🖓 Отп                         | равить 👻 🖉                                   | • Файлы                                                |
| иорите                | ет: Средни | ий • <u>Закры</u>                                                                           | ть заказ Готов                                        | к поступлению           | 2         |                                      |                                              |                                                        |
| Основн                | юе Това    | ары (5) Дополнительно                                                                       |                                                       |                         |           |                                      |                                              |                                                        |
| Доба                  | вить       | • •                                                                                         | <                                                     | Заполнить               | • Цены и  | і скидки 👻                           |                                              |                                                        |
|                       |            |                                                                                             |                                                       |                         |           |                                      |                                              |                                                        |
| Ν                     | Ном        | Номенклатура                                                                                | Количество                                            | Ед. изм.                | Вид цены  | Цена                                 | Сумма                                        | Ставка НДС                                             |
| N<br>1                | Ном        | Номенклатура<br>Орех кедровый                                                               | Количество<br>477,000                                 | Ед. изм.<br>г           | Вид цены  | Цена<br>1,00                         | Сумма<br>477,00                              | Ставка НДС<br>Без НДС                                  |
| N<br>1<br>2           | Ном        | Номенклатура<br>Орех кедровый<br>Шоколад белый Cho                                          | Количество<br>477,000<br>276,300                      | Ед. изм.<br>г           | Вид цены  | Цена 1,00 1,00                       | Сумма<br>477,00<br>276,30                    | Ставка НДС<br>Без НДС<br>Без НДС                       |
| N<br>1<br>2<br>3      | Ном        | Номенклатура<br>Орех кедровый<br>Шоколад белый Cho<br>Масло какао Tulip                     | Количество<br>477,000<br>276,300<br>79,200            | Ед. изм.<br>г<br>г      | Вид цены  | Цена<br>1,00<br>1,00<br>1,00         | Сумма<br>477,00<br>276,30<br>79,20           | Ставка НДС<br>Без НДС<br>Без НДС<br>Без НДС            |
| N<br>1<br>2<br>3<br>4 | Ном        | Номенклатура<br>Орех кедровый<br>Шоколад белый Сho<br>Масло какао Tulip<br>Вафельная крошка | Количество<br>477,000<br>276,300<br>79,200<br>110,700 | Ед. изм.<br>г<br>г<br>г | Вид цены  | Цена<br>1,00<br>1,00<br>1,00<br>1,00 | Сумма<br>477,00<br>276,30<br>79,20<br>110,70 | Ставка НДС<br>Без НДС<br>Без НДС<br>Без НДС<br>Без НДС |

Если у вас в программе «1С:Управление торговлей» используются статусы заказов, то установите статус «Подтвержден» в заказе поставщику и вводом на основании создайте другой типовой документ «Поступление товаров и услуг».

Проверьте, на какой склад будут оприходованы товары документом «Поступление товаров и услуг», склад в документе должен совпадать с тем, который будет указан в производственном документе «Отчет производства» (см. дальше) либо затем введите документ «Перемещение товаров» для перемещения материалов на нужный склад.

Если у нас не используются ордерные склады в производстве, то дополнительных документов создавать не нужно, если используются ордерные склады для материалов, то потребуется дополнительно выполнить приёмку товаров (материалов) с помощью типовой операции «1С:Управление торговлей» — операции «Приёмка», данная операция находится в типовой подсистеме «Склад и доставка», раздел «Ордерный склад».

Вернемся к нашей подготовке к выпуску полуфабриката открыв её из производственного заказа или из пункта подсистемы «Производство», раздел «Планирование \ Подготовка к выпуску» и выбрав в форме нужный заказ (на полуфабрикаты).

Мы видим, что дефицита комплектующих больше нет и можно создавать документ «Отчет производства», который и выпустит нужный нам полуфабрикат на производственный склад.

| ☆ Подготовка к выпуску        | у продукции                            |                           | ∂ : □ ×       |
|-------------------------------|----------------------------------------|---------------------------|---------------|
| Показать рекомендации         |                                        |                           |               |
| Производственный заказ:       | Производственный заказ 000000002 от 16 | .11.2024 8:00:00 🔻 🗗 🖸    | Перезаполнить |
| Рассчитывать с учетом уже вы  | пущенных по заказу ?                   |                           |               |
| Редактировать количество прод | дукции ?                               |                           |               |
| Тип заполнения комплектующих: | Из заказа По спецификации ?            |                           |               |
| Заказанная продукция (1) Мат  | ериалы (5)                             |                           |               |
| Создать заказ поставщику -    | 🖶 Печать - Перемещение компле          | ектующих                  |               |
|                               |                                        |                           |               |
|                               | дефицита нетСоздать с                  | лчет производства (выпуск | продукции)    |
| Показывать: Список Дерево     |                                        |                           |               |
| N Номенклатура                | Количество                             | Дефицит                   | Ед. изм.      |
| 1 Вафельная крошка Се         | ellebaut 110,70000                     |                           | r             |
| 2 Масло какао Tulip           | 79,20000                               |                           | r             |
| 3 Орех кедровый               | 477,00000                              |                           | г             |
| 4 Соль морская                | 1,80000                                |                           | г             |
| 5 Шоколад белый Choco         | ovic 276,30000                         |                           | г             |
|                               |                                        |                           |               |
|                               |                                        |                           |               |
|                               |                                        |                           |               |

Созданный при нажатии на кнопку «Создать отчет производства (выпуск продукции)» документ «Отчет производства» приведен на рисунке ниже.

| 🗲 🔸 📩 Отчет производс                                               | тва 00000002 с            | т 17.11.20    | 24 17:20:42              |          |      |        |
|---------------------------------------------------------------------|---------------------------|---------------|--------------------------|----------|------|--------|
| Провести и закрыть                                                  | Отчеты 👻 🔒 Печать         | •             |                          |          |      |        |
| Показать рекомендации                                               |                           |               |                          |          |      |        |
| Выполнено: 🗹 Выпуск продукции 🗹 Спи                                 | исание материалов 🗹       | Выполнение ра | бот 🗹 Услуги субподрядчи | 1КОВ     |      |        |
| По заказу Производственный заказ 000000                             | 0002 ot 16.11.2024 8:00:0 | 0 🛞           | без заказа               |          |      |        |
| Продукция (1) Материалы (5) Работы                                  | и (1) Субподрядчики       | Прочее До     | кументы (2)              |          |      |        |
| Добавить 🔷 🗣 Рассчитать комплектующие 🖸 Себестоимость Указать серии |                           |               |                          |          |      |        |
| N Продукция Калы                                                    | куля Спецификация         |               | Количество               | Ед. изм. | Цена | Сумма  |
| 1 Джандуйя кедровая                                                 | Спецификация              | на "Джанду    | 900,000                  | г        | 1,05 | 945,45 |

На закладке «Материалы» в отчете производства мы видим все используемые при производстве материалы, на закладке «Работы» находятся работы, необходимые для изготовления продукции.

| 🗲 🔶 ☆ Отчет производства                     | 000000002 от 17.11.      | .2024 17:20:4       | 42            |        |                                     |
|----------------------------------------------|--------------------------|---------------------|---------------|--------|-------------------------------------|
| Провести и закрыть 📑 📳 Отчет                 | ы 🔹 🖨 Печать 🐚 👻         |                     |               |        |                                     |
| Показать рекомендации                        |                          |                     |               |        |                                     |
| Выполнено: 🗹 Выпуск продукции 🗹 Списани      | е материалов 🗹 Выполнени | е работ 🗹 Услуг     | и субподрядчи | KOB    |                                     |
| По заказу Производственный заказ 00000002 с  | τ 16.11.2024 8:00:00     | 🗵 без заказа        |               |        |                                     |
| Продукция (1) Материалы (5) Работы (1)       | Субподрядчики Прочее     | Документы (2)       |               |        |                                     |
| Добавить 🚹 🗣 Указать серии                   | Остатки Пересчи          | итать цены          |               |        | Пои                                 |
| N Материал                                   | Количество               | Ед. изм.            | Цена          | Сумма  | Спецификация                        |
| 1 Орех кедровый                              | 477,000                  | г                   | 1,00          | 477,00 | Спецификация на "Джандуйя кедровая" |
| 2 Шоколад белый Chocovic Sebastian           | 276,300                  | г                   | 1,00          | 276,30 | Спецификация на "Джандуйя кедровая" |
| 3 Масло какао Tulip                          | 79,200                   | г                   | 1,00          | 79,20  | Спецификация на "Джандуйя кедровая" |
| 4 Вафельная крошка Cellebaut                 | 110,700                  | r                   | 1,00          | 110,70 | Спецификация на "Джандуйя кедровая" |
| 5 Соль морская                               | 1,800                    | r                   | 1,00          | 1,80   | Спецификация на "Джандуйя кедровая" |
|                                              |                          |                     |               |        |                                     |
| 🔶 🔶 🏠 Отчет производства (                   | 00000002 от 17.11.2      | 2024 17:20:42       | 2             |        |                                     |
| Провести и закрыть                           | • Печать 🧤 •             |                     |               |        |                                     |
| Показать рекомендации                        | _                        | _                   |               |        |                                     |
| Выполнено: 🗹 Выпуск продукции 🗹 Списание     | материалов 🗹 Выполнение  | работ 🗹 Услуги      | субподрядчико | В      |                                     |
| По заказу Производственный заказ 00000002 от | 16.11.2024 8:00:00       | 🖲 <u>без заказа</u> |               |        |                                     |
| Продукция (1) Материалы (5) Работы (1)       | Субподрядчики Прочее ,   | Документы (2)       |               |        |                                     |
| Добавить 🚹 🕹                                 |                          |                     |               |        | Поиск (С                            |

 N
 Работа
 Бригада
 Количество
 Ед. изм.
 Цена
 Сумма
 Спецификация

 1
 Изготовление Джандуйя
 Смена №5
 0,45000
 г
 1,00
 0,45
 Спецификация на "Джандуйя

Если бы в спецификациях на выпуск были указаны отходы или услуги субподрядчиков, то в этом документе были бы рассчитаны их объемы и стоимость.

На закладке «Прочее» документа «Отчет производства» указываются дополнительные параметры, в том числе на какой склад будет оприходован полуфабрикат (в нашем случае на склад «Материалы»), а также варианты откуда будут браться данные о ценах на комплектующие.

Пример заполнения закладки «Прочее» на рисунке ниже.

| ← → 7              | 🖒 Отч                      | ет про   | оизводства       | 00000002           | от 17.11     | .2024      | 17:2    | 20:42            |               |            |                  | ି            | : ×        |
|--------------------|----------------------------|----------|------------------|--------------------|--------------|------------|---------|------------------|---------------|------------|------------------|--------------|------------|
| провести и         | закрыть                    |          | Ciden            | ы течать           | · · · · ·    |            |         |                  |               |            |                  | СЩе          | * <u>ŕ</u> |
| Показать реком     | <u>мендации</u><br>В приск | 00001000 |                  |                    | Burgaruau    | a pañor    |         |                  |               |            |                  |              |            |
| По заказу Пр       | оизволстве                 | продук.  | аказ 000000002 с | or 16 11 2024 8:00 | 00           |            | akasa   | спути субподрядч | иков          |            |                  |              |            |
|                    |                            | Manu (5  | ) Poforu (1)     | Cufron prayment    | Dougo        | Порада     | um 1 (* | 2)               |               |            |                  |              |            |
| продукция (п       | i) watep                   | иалы (Э  | ) Работы (1)     | Субподрядчики      | прочее       | докуме     | пы (а   |                  | (aa           |            |                  |              |            |
| Склад матери       | иалов:                     | Основ    | ной склад        |                    |              |            | • 6     | Валюта:          | RUB           |            |                  |              | • 0        |
| Склад проду        | кции:                      | Основ    | ной склад        |                    |              |            | • @     | Проект:          | Производство  | конфет     |                  |              | • @        |
| Организация:       | i.                         | Конфе    | тпром ООО        |                    |              |            | • @     | Ответственный:   | Иванов Иван И | 1ванович   |                  |              | • P        |
| Подразделен        | ие:                        | Основ    | ное              |                    |              |            | • @     | Описание:        |               |            |                  |              |            |
| Вид цен на м       | атериалы:                  | Прайс    | -лист            |                    |              |            | • @     |                  |               |            |                  |              |            |
| Вид цены на        | работы:                    | Прайс    | -лист            |                    |              | ,          | - 0     | í l              |               |            |                  |              |            |
| <b>П</b> Регистрии |                            |          |                  | Ma 0.45            |              |            |         |                  |               |            |                  |              |            |
| Себестои           | мость вкли                 | очает Н  | дс?              | <u>ma 0,45</u>     |              |            |         |                  |               |            |                  |              |            |
|                    | Информ                     | ация о   | себестоимости    | Пересчитат         | гь цены все> | с комплек  | тующ    | их               |               |            |                  |              |            |
|                    | Rue                        |          | Maran            |                    |              |            | -       |                  |               |            |                  |              |            |
| приоритет          |                            | очено    | Источник цен ко  | омплектующих       |              |            |         |                  |               |            |                  |              |            |
|                    | 2                          |          | Из средней в о   | статках            |              |            |         |                  |               |            |                  |              |            |
|                    | 3 🗸                        |          | Из поспелнего    | поступления        |              |            |         |                  |               |            |                  |              |            |
|                    | 4 🗸                        |          | Из калькуляции   | Interna            |              |            |         |                  |               |            |                  |              |            |
| L                  | · 2                        |          | Kunokynniquin    |                    |              |            |         |                  |               |            |                  |              |            |
|                    |                            |          |                  |                    |              |            |         |                  |               |            |                  |              |            |
|                    |                            |          |                  |                    |              |            |         |                  |               |            |                  |              |            |
|                    |                            |          |                  |                    |              |            |         |                  |               |            |                  |              |            |
| Устанавли          | ивать цену                 | на прод  | дукцию           |                    |              |            |         |                  |               |            |                  |              |            |
| Комментарий.       | Заполнени                  | о на осн | ювании Произво   | лственный заказ (  | 00000002 0   | r 16 11 20 | 24 81   | 0.00             |               | Основание: | Производственный | заказ 000000 |            |
| Hause              | 000000000                  |          | or: 17 11 2024 4 | 17-20-42 m         |              |            |         |                  | `             |            |                  |              |            |
| помер:             | 00000002                   | 2        | ot. 17.11.2024 1 | 11:20:42           |              |            |         |                  |               |            |                  |              |            |

После проведения документа «Отчет производства» у нас на складе появится полуфабрикат «Джандуйя Кедровый лесовая» в достаточном количестве — 900 грамм.

Давайте вернемся к нашему механизму «Подготовка к выпуску продукции» уже для готовой продукции «Конфета корпусная Кедровый лес». Посмотрим снова на дефицит — мы видим, что теперь остался только дефицит по материалам.

Рисунок с примером формы «Подготовка к выпуску» приведена на рисунке ниже.

| 🕁 Под      | готовка к выпуск        | у продукции                        |                               | ∂ : □ ×                  |
|------------|-------------------------|------------------------------------|-------------------------------|--------------------------|
| Показать р | екомендации             |                                    |                               |                          |
| Производст | твенный заказ:          | Производственный заказ 000000001 о | т 16.11.2024 8:00:00 🝷 🕒      | С Перезаполнить          |
| Рассчи     | тывать с учетом уже вь  | пущенных по заказу ?               |                               |                          |
| 🗌 Редакти  | ировать количество про, | дукции ?                           |                               |                          |
| Тип заполн | ения комплектующих: [   | Из заказа По спецификации ?        |                               |                          |
| Заказанн   | ая продукция (1) Мат    | териалы / Полуфабрикаты (4)        |                               |                          |
| Создат     | ъ заказ поставщику 🗸    | Создать заказ на полуфабрикаты     | 🔒 Печать 🖌 Перемещ            | ение комплектующих       |
| Склад: <   | по всем складам>        | Дефицит материалов: 55             | 55 ед.; Дефицит полуфабрикато | в: 0 ед. <u>Обновить</u> |
| Показыва   | ать: Список Дерево      |                                    |                               |                          |
| N          | Номенкватура            | Копичество                         | Лефицит                       | Ел изм                   |
| 1          | Лухандуйд колрорая      | 900.0000                           | Modudu                        | - A. Home                |
| 2          | Краситель Guzman ж      | 1                                  | 5 00000                       | r                        |
| 3          | Маспо какао Tulip       | 50 00000                           | 50,00000                      | г                        |
| 4          | Шокопад мпочный Сh      | e 500.00000                        | 500,00000                     | r                        |
|            |                         |                                    |                               |                          |
|            |                         |                                    |                               |                          |
|            |                         |                                    |                               |                          |
|            |                         |                                    |                               |                          |
|            |                         |                                    |                               |                          |

Нажимаем «Создать заказ поставщику» и создаем заказ на упаковку. Повторим для упаковки ранее рассмотренный цикл от заказа поставщику до оприходования товаров на склад.

После закупки упаковки на склады предприятия в форме «Подготовки к выпуску продукции» стала доступна кнопка «Создать отчет производства (выпуск продукции)», нажмем на неё и сформируем документ «Отчет производства» на нашу готовую продукцию в общем количестве 20 шт.

| ☆ Подготовка к выпус          | ку продукции                       |                            | €? : □ ×           |
|-------------------------------|------------------------------------|----------------------------|--------------------|
| Показать рекомендации         |                                    |                            |                    |
| Производственный заказ:       | Производственный заказ 000000001 о | т 16.11.2024 8:00:00 🝷 🕒   | С Перезаполнить    |
| П Рассчитывать с учетом уже в | ыпущенных по заказу ?              |                            |                    |
| 🗌 Редактировать количество пр | одукции ?                          |                            |                    |
| Тип заполнения комплектующих: | Из заказа По спецификации ?        |                            |                    |
| Заказанная продукция (1) Ма   | атериалы / Полуфабрикаты (4)       |                            |                    |
| Создать заказ поставщику -    | Создать заказ на полуфабрикаты     | 🔒 Печать 🗸 🛛 Перемещ       | ение комплектующих |
| Склад: <по всем складам>      | • × @ Дефицита нет Созда           | ть отчет производства (вып | уск продукции)     |
|                               |                                    |                            |                    |
| Показывать. Список дерев      |                                    |                            |                    |
| N Номенклатура                | Количество                         | Дефицит                    | Ед. изм.           |
| 1 Джандуйя кедрова            | я 900,00000                        |                            | r                  |
| 2 Краситель Guzman x          | би 5,00000                         |                            | г                  |
| 3 Масло какао Tulip           | 50,00000                           |                            | г                  |
| 4 Шоколад млочный С           | ne 500,00000                       |                            | r                  |
|                               |                                    |                            |                    |
|                               |                                    |                            |                    |
|                               |                                    |                            |                    |
|                               |                                    |                            |                    |

Более подробно документ «Отчет производства» рассмотрен в следующем разделе.

## 6. Отчет производства

Ранее мы уже кратко посмотрели на документ «Отчет производства». Сейчас разберем его немного подробней. Документ «Отчет производства» в модуле «Наше производство» является основным документом, с помощь которого можно выполнить ряд производственных операций. В том числе:

- оприходование продукции;
- списание материалов в производство;
- фиксацию факта выполнения работ;
- оприходование отходов (если их учет был включен в настройках).

Все вышеперечисленные операции можно выполнить одним документом «Отчет производства» или разделить их на несколько документов. Конкретный набор выполняемых документом операций определяется включенными флажками в его верхней части.

На рисунке приведен пример документа «Отчет производства» созданный из подготовки к производству.

| 🗕 🔶 🏠 Отчет произ                                                                        | водства 0      | 0000001 от 18.11.20        | 24 8:00:00               |             |               |          | I : >   |
|------------------------------------------------------------------------------------------|----------------|----------------------------|--------------------------|-------------|---------------|----------|---------|
| Провести и закрыть                                                                       | Отчеты         | - Печать 🔖 -               |                          |             |               |          | Еще - ? |
| Показать рекомендации                                                                    |                |                            |                          |             |               |          |         |
| Выполнено: 🗹 Выпуск продукции                                                            | Списание и     | иатериалов 🗹 Выполнение ра | бот 🗌 Услуги субподрядчи | ков 🗌 Выраб | ботка отходов | _        |         |
| По заказу Производственный заказ                                                         | 000000001 ot 1 | 6.11.2024 8:00:00          | без заказа               |             |               |          |         |
| Продукция (1) Материалы / Полу                                                           | фабрикаты (4)  | Работы (1) Прочее Доку     | именты (2)               |             |               |          |         |
| Добавить 🔶 🦆 Рассчитать комплектующие С Себестоимость Указать серии Поиск (Ctrl+F) × Еще |                |                            |                          |             |               | × Еще •  |         |
| N Продукция                                                                              | Калькуля       | Спецификация               | Количество               | Ед. изм.    | Цена          | Сумма    |         |
| 1 Конфета корпусная К                                                                    |                | Спецификация на "Конфет    | 100,000                  | шт          | 16,00         | 1 600,45 |         |
|                                                                                          |                |                            |                          |             |               |          |         |

На закладке «Прочее» вы можете настроить порядок вариантов расчета себестоимости, включить и выключить используемые варианты расчета. Например, можно оставить только вариант «Из калькуляции» и тогда все цены будут браться из документов калькуляция (если их создано несколько, то из последних документов).

| <b>†</b>  | И | нформация о | себестоимости 🕨 Пересчитать цены всех комплектующих |
|-----------|---|-------------|-----------------------------------------------------|
| Приоритет |   | Включено    | Источник цен комплектующих                          |
|           | 1 |             | Из средней в остатках                               |
|           | 2 |             | Из вида цен комплектующих                           |
|           | 3 |             | Из последнего поступления                           |
|           | 4 |             | Из калькуляции                                      |

В нашем случае себестоимость продукции «Конфета корпусная Кедровый лес» получилась равна 16 рублей 00 копеек.

После проведения документа «Отчет производства» модуля «Наше производство» вся выпущенная продукция попадает на склад готовой продукции (указывается на закладке «Прочее») и может быть реализована стандартными документами реализации товаров программы «1С:Управление торговлей».

Ещё раз обратите внимание на закладку «Прочее», на ней указывается склад материалов, а также склад продукции (на который будет оприходована готовая продукция).

В нашем примере производственной спецификации был всего один уровень вложенности, но в других спецификациях их может быть произвольное количество.

В таком случае мы будем выпускать изделия начиная с самого нижнего уровня иерархии, обеспечивая комплектующими всё более высокие уровни.

Схематически такой выпуск приведён на схеме ниже.

Производственный заказ №001 (готовое изделие, 1-й уровень)

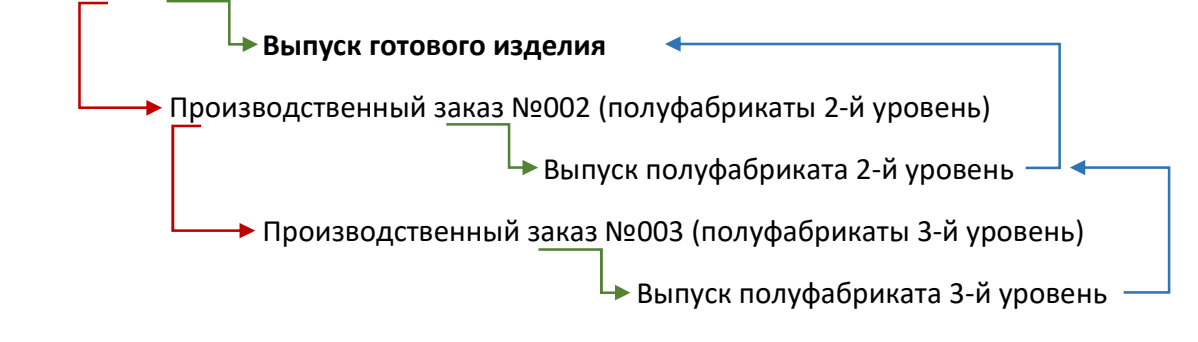

Красными стрелками показано создание производственных заказов для закрытия дефицита комплектующих, зелёными стрелками создание из заказа выпуска продукции, синими стрелками возврат на уровень выше к уже обеспеченному заказу. Т.е. сначала мы проходим по красным стрелкам, потом выпускаем полуфабрикат самой нижней зелёной стрелкой, возвращаемся синей на уровень выше, снова выпускам, снова поднимаемся на уровень выше и т.д. пока не будет обеспечено всеми комплектующими производство готового изделия.

Посмотреть движение материалов и готовой продукции можно через стандартные отчеты по складам подсистемы «Склад и доставка» программы «1С:Управление торговлей».

Все движения готовой продукции по складам отображаются также, как и движения покупных товаров.

Отчёт по складу можно посмотреть в разделе «Склад и доставка», далее первый пункт «Отчёты по складу». Выберем типовой отчёт «Ведомость по товарам на складах».

## 7. Реализация продукции

На основании ранее созданного документа «Заказ клиента» создадим, вводом на основании, типовой документ «Реализация товаров и услуг» программы «1С:Управление торговлей».

| ← → ☆:      | Заказы клиентов            |                   |
|-------------|----------------------------|-------------------|
| Приоритет:  | Менеджер:                  |                   |
| Bce 🔹 🗙     | Bce 🗸                      | ×                 |
| Создать     | 💽 - 🔁 эдо - 🖨 - 🛍 - 📋      | Поиск             |
| Номер       | Акт выполненных работ      | Клиент            |
| □ 0000-0000 | Заказ на перемещение       | ООО "Торговый Дом |
| □ 0000-0000 | Заказ поставщику           | ООО "Торговый Дом |
| 💷 00ЦБ-0000 | Заказы поставщикам         | ООО "Торговый Дом |
| 📮 00ЦБ-000  | Поступление безналичных ДС | ООО "Торговый Дом |
| 📮 00ЦБ-000  | Приходный кассовый ордер   | ООО "Торговый Дом |
| 📮 00ЦБ-0000 | Реализация товаров и услуг | ООО "Торговый Дом |
|             | Производственный заказ     |                   |
|             | Отчет производства         |                   |

| 🗲 🔶 ☆ Реализация това             | ров и услуг                                                                               | г КП00-000001 от 2 | 21.11.2024 15:2 | 25:01 |          |            | ∂ : × |  |  |  |
|-----------------------------------|-------------------------------------------------------------------------------------------|--------------------|-----------------|-------|----------|------------|-------|--|--|--|
| Основное Задачи                   |                                                                                           |                    |                 |       |          |            |       |  |  |  |
| Провести и закрыть                | ровести и закрыть 📳 💽 🖓 - 🔄 ЭДО - 🖨 Печать - 🔊 Отчеты - 🤌 🗸 Отправить - 🖉 - Файлы Еще - ? |                    |                 |       |          |            |       |  |  |  |
| Основное Товары (1) Дополнительно |                                                                                           |                    |                 |       |          |            |       |  |  |  |
| Добавить 🚹 🖣                      | Добавить 🔶 🕼 🔝 🦓 🐷 🖗 Заполнить - Цены и скидки - Поиск (Сtrl+F) × Еще -                   |                    |                 |       |          |            |       |  |  |  |
| N Номенклатура                    | Номенклатура Количество Ед. изм.                                                          |                    | Вид цены        | Цена  | Сумма    | Ставка НДС | ндс   |  |  |  |
| 1 Конфета корпусн                 | 100,000                                                                                   | шт                 | <произвольная>  | 20,00 | 2 000,00 | Без НДС    |       |  |  |  |

|        |                                    |               |           |              |                   |                 |                 |                 |          |               | Утекр                  | кдена постанов | Уни Тоск        | фицированна<br>юмстата Россу | я форма № ТОРГ-12<br>ии от 25.12.98 № 132 |
|--------|------------------------------------|---------------|-----------|--------------|-------------------|-----------------|-----------------|-----------------|----------|---------------|------------------------|----------------|-----------------|------------------------------|-------------------------------------------|
|        |                                    |               |           |              |                   |                 |                 |                 |          |               |                        |                |                 | [                            | Коды                                      |
|        |                                    |               |           |              |                   |                 |                 |                 |          |               |                        |                | Форма п         | ю ОКУД                       | 0330212                                   |
| 000 "  | Конфетпром", ИНН 7799555550        |               |           |              |                   |                 |                 |                 |          |               |                        |                |                 | по ОКПО                      |                                           |
|        |                                    |               | организа  | щия грузоотп | разитель, а       | дрес, телефо    | он, факс, банко | еские рекаизиты |          |               |                        |                |                 |                              |                                           |
|        |                                    |               |           |              |                   |                 |                 |                 |          |               |                        |                |                 |                              |                                           |
|        |                                    |               |           |              | структур          | ное подраздя    | 0/10/4/40       |                 |          |               | E                      | Вид деятел     | вности и        | по ОКДП                      | 15.84.2                                   |
| Груза  | ополучатель Покупатель конфет N    | £1            |           |              |                   |                 |                 |                 |          |               |                        |                |                 | πο ΟΚΠΟ                      |                                           |
| 400    | AC DOCTORKI                        |               |           | opra-waaques | , адрес, тел      | ефон, факс,     | Gewoeckie pe    | KEVCMTH         |          |               |                        |                |                 |                              |                                           |
| THP    |                                    |               |           |              | 44                | рес доставка    | a               |                 |          |               |                        |                |                 |                              |                                           |
|        | Поставщик ООО "Конфетпром", И      | HH 779955555  | 50        |              |                   |                 |                 |                 |          |               |                        |                |                 | по ОКПО                      |                                           |
|        |                                    |               |           | oprawaauus   | , адрес, тел      | ефон, факс,     | банковские ре   | LITHENED        |          |               |                        |                |                 |                              |                                           |
|        | Плательщик Покупатель конфет N     | 21            |           |              |                   |                 |                 |                 |          |               |                        |                |                 |                              |                                           |
|        | OCHOBAHME Javas KOMENTA Nº 1 OT    | 15 409509 202 | 4 -       | opranotacijo | , appec, teri     | ефон, факс,     | Gardoaciane pe  | NEW CANTER      |          |               |                        |                |                 | номер                        | 1                                         |
|        | Sakas KIMERTA Nº 1 01              | 10 HORODA 202 | .41.      |              | goros             | 100, 38633 (48) | ряд             |                 |          |               |                        |                |                 | пата                         | 15.11.2024                                |
|        |                                    |               |           | Howen        | DOKVME            | нта Лата        | COCTABOO        | ния             |          |               | Транспорти             | ая наклал      | ная             | номер                        | 101112024                                 |
|        | ТС                                 |               | килиния   | Tomap        | 1                 | 2               | 1 11 2024       | 1110            |          |               | rpanenopin             | алнаютар       | цпал            | пата                         |                                           |
|        |                                    | DAFIIA/IIIA   | мидики    |              |                   |                 | 1.11.2024       |                 |          |               |                        |                | Вило            | перации                      |                                           |
|        |                                    |               |           |              |                   |                 |                 |                 |          |               |                        |                | Dring o         | Topaquin                     | Странциа 1                                |
| Ho-    | Товар                              |               | Единица и | змерения     | -                 | Коли            | чество          |                 | Коли-    |               |                        |                | ндс             |                              | Сумма с                                   |
| мер    |                                    |               |           |              | Вид               | в               |                 | Macca           | чество   | Цена,         | Сумма без              |                |                 |                              | учетом                                    |
| по по- | наименование, характеристика,      | код           | наиме-    | OKEN         | упаков            | одном           | Mect,           | брутто          | (масса   | руб. коп.     | учета ндс.             | ставка,        | CYMM<br>DVD     | A8,                          | ндс.                                      |
| рядку  | сорт, артикул товара               |               | nosanne   | OREN         | - Kn              | месте           | WIYK            |                 | нетто)   |               | pyo. kon.              | ~~             | pyc.            |                              | руб. коп.                                 |
| 1      | 2                                  | 3             | 4         | 5            | 6                 | 7               | 8               | 9               | 10       | 11            | 12                     | 13             | 14              | +                            | 15                                        |
|        | конфета корпусная кедр             | 00-00000001   | ШT        | 790          | UT UT             | 1,000           | 100             |                 | 100,000  | 20,00         | 2 000,00               | Без НДС        |                 | _                            | 2 000,00                                  |
|        |                                    |               |           | Boer         | о по нак          | палной          | 100             |                 | 100,000  | X             | 2 000,00               | X              |                 |                              | 2 000.00                                  |
|        | Товарная накладна                  | я имеет прило | жение на  |              |                   |                 |                 |                 |          |               |                        |                |                 |                              |                                           |
|        | и содержит Од                      | цин           |           |              |                   |                 |                 |                 | порядко  | вых номеров з | аписей                 |                |                 |                              |                                           |
|        | - 2000-35                          |               |           |              | рописые           |                 |                 |                 |          |               |                        |                |                 |                              |                                           |
|        |                                    |               |           | Macca        | a rpysa (i        | нетто)          | -               |                 | noonac   |               |                        |                |                 |                              |                                           |
|        | Всего мест Ст                      | 0             |           | Macca        | a rpysa (         | Брутто)         |                 |                 |          |               |                        |                |                 |                              |                                           |
|        |                                    | прописью      |           |              |                   |                 |                 |                 | nponuc   | 0140          |                        |                |                 |                              |                                           |
| Прилох | кение (паспорта, сертификаты и т.п | .) <u>на</u>  |           | пистах       |                   |                 | Под             | оверенност      | 'и №     |               | от                     |                |                 |                              |                                           |
| Boero  | TUNINEHO HE CYNNY                  | npone         | iculo.    |              |                   |                 |                 |                 |          |               |                        |                |                 |                              |                                           |
| Две ты | сячи рублей 00 копеек              |               |           |              |                   |                 | Bb              | данной          |          |               |                        |                |                 |                              |                                           |
|        |                                    | прописью      |           |              |                   |                 |                 |                 |          |               | нам, кому (организация | должность, фа  | DWINTER, M. O.) | )                            |                                           |
| Отпуск | груза разрешил                     | 000040        | -         | DACUUM       | chooses nos       | Cuacua .        |                 |                 |          |               |                        |                |                 |                              |                                           |
| Главны | ый (старший) бухгалтер             |               | -         | ,            |                   |                 | Гр              | уз принял       |          |               |                        |                |                 |                              |                                           |
|        |                                    | nognus        | ile .     | pacure       | фровка под        | DIACIA.         |                 |                 | долж     | IOCTI-        | подпись                |                | pacuw\$         | ровка подпис                 | а                                         |
| Отпуск | груза произвел                     | 00000         | -         | 020111       | doogka pon        | nacia           | - <b>Г</b> Р    | уз получил      | 00740    | 100Th         | 0020405                |                | Dacum           |                              | 4                                         |
|        | posterio in                        | 10.94 10.     | -         | pacare       | angoonarias 190ga |                 | rp              | узополучат      | ель дани |               | they area              |                | patam           | Contraction of the last of   |                                           |
|        | М.П. "2                            | 1" ноября     | 203       | 24 года      |                   |                 | 1               | M               |          |               | 2                      | о года         |                 |                              |                                           |

На рисунке выше приведен пример оформления стандартной продажи (накладная TOPГ-12) выпущенной продукции по заказу клиента.

# 8. Производственные отчёты

Посмотреть себестоимость продукции и другие отчеты, связанные с производством, можно в подсистеме «Производство» в разделе «Отчеты».

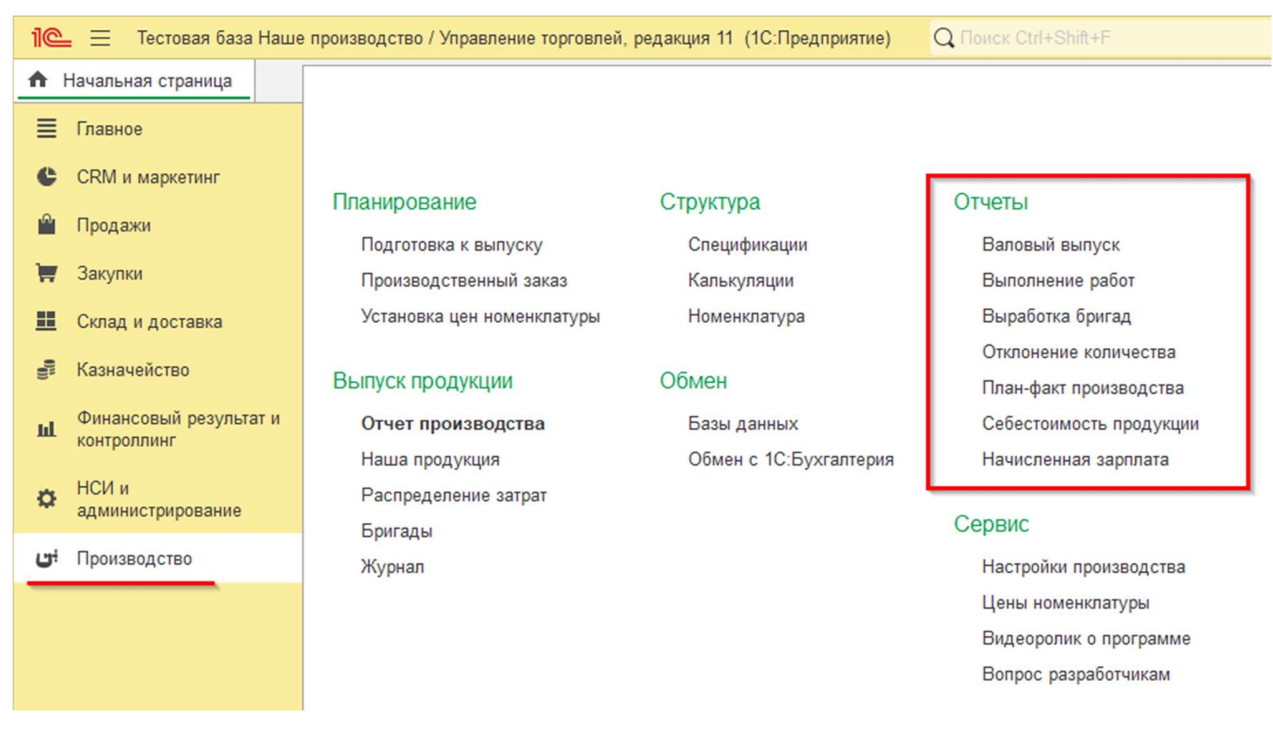

**Отчет «Валовый выпуск**» показывает сколько и какой продукции было выпущено за период. В каждом отчете есть кнопка «Настройки», с помощью которой можно значительно изменить форму отчета. Дополнительные возможности открываются при выборе вида настроек «Расширенный».

| +  | 🔶 ☆ Валовый выпуск                                                 |             |          |                    |
|----|--------------------------------------------------------------------|-------------|----------|--------------------|
|    | 01.11.2024 💼 – 30.11.2024 💼                                        |             |          |                    |
| Co | рормировать Настройки 🛱 🗸                                          | <b>৫</b> বি | ļ≣ †≡    | Разворачивать до 👻 |
| Ŧ  | Валовый выпуск проду<br>Параметры: Период: 01.11.2024 - 30.11.2024 | укции       |          |                    |
|    | Продукция 📭                                                        | Количество  | Оборот   |                    |
|    | Документ 🕴                                                         |             |          |                    |
| -  | Джандуйя кедровая                                                  | 900,0000    | 945,45   |                    |
|    | Отчет производства 00000002 от 17.11.2024<br>17:20:42              | 900,00000   | 945,45   |                    |
| Ð  | Конфета корпусная Кедр                                             | 100,00000   | 1 600,45 |                    |
|    | Отчет производства 000000001 от 18.11.2024<br>8:00:00              | 100,00000   | 1 600,45 |                    |
|    | Итого                                                              | 1 000,00000 | 2 545,90 |                    |

В этом и других отчетах можно воспользоваться отбором по проекту, для этого нажмите на кнопку «Настройки» и укажите один из проектов, например «Производство конфет». В таком случае, в отчете будут только те данные, которые связаны с производством конфет.

| -  | · - 7                              | Валовый выпуск                                           |
|----|------------------------------------|----------------------------------------------------------|
|    | 01.11.2024                         | i - 30.11.2024 i                                         |
| Co | формирова                          | ить Настройки 📾 - 🔍 🧟 🚛 🏥 Разворачивать до - 🖶 🗟 土 🗠 - Σ |
|    | Вало                               | вый выпуск продукции                                     |
|    | Параметр                           | Настройки отчета "Валовый выпуск"                        |
|    | Продукци<br>Документ               | ✓ 01.11.2024                                             |
| F  | Джандуйя к<br>Отчет пр<br>17:20:42 | Проект:                                                  |
|    | Конфета ко<br>Отчет пр             | Продукция:                                               |
|    | 8:00:00<br>Итого                   |                                                          |

Если при выпуске продукции используются характеристики, то их также можно вывести в отчеты.

**Отчет «Выполнение работ»** показывает, сколько и каких работ было выполнено за указанный период для выпуска продукции. На рисунке ниже показан пример отчета по выполнению работ для производства другой готовой продукции.

| +   | 🔺 ☆ Выполнение работ                                           |            |           |               |
|-----|----------------------------------------------------------------|------------|-----------|---------------|
|     | 01.11.2024 🗎 – 30.11.2024 🗎                                    |            |           |               |
| Сфо | ррмировать Настройки 🛱 🗸 С                                     | ব 🖡        | †≔ Развој | рачивать до 👻 |
| P   | Выполнение работ<br>Параметры: Период: 01.11.2024 - 30.11.2024 |            |           |               |
|     | Работа 4                                                       | Количество | Стоимость |               |
|     | Продукция 1<br>Документ 1                                      | выполнено  | выполнено |               |
| Ē   | Изготовление Джандуйя                                          | 0.45000    | 0.45      |               |
| Te  | Джандуйя кедровая                                              | 0,45000    | 0,45      |               |
| IT  | Отчет производства 00000002 от 17.11.2024<br>17:20:42          | 0,45000    | 0,45      |               |
| Ę   | Изготовление конфеты                                           | 1,00000    | 100,00    |               |
| Ē   | Конфета корпусная Кедр                                         | 1,00000    | 100,00    |               |
|     | Отчет производства 000000001 от 18.11.2024<br>8:00:00          | 1,00000    | 100,00    |               |
|     | Итого                                                          | 1,45000    | 100,45    |               |
|     |                                                                |            |           |               |

Есть также дополнительный отчет «Выработка бригад». Но в нашем примере мы не использовали бригады.

**Отчёт «План-факт производства»**. В случае, если используются производственные заказы, то можно построить отчет «План-факт производства». Из отчета видно, сколько было запланировано к выпуску продукции какая часть заказа выполнена, а также сколько ещё не выполнено.

| +   | → ☆ План-факт                                                                                                    |                                                                                                    |                                                                                                    |                                                                                                    |                 |
|-----|----------------------------------------------------------------------------------------------------|----------------------------------------------------------------------------------------------------|----------------------------------------------------------------------------------------------------|----------------------------------------------------------------------------------------------------|-----------------|
|     | 1.11.2024 🗎 – 30.11.2024 🗎                                                                                                    |                                                                                                    |                                                                                                    |                                                                                                    |                 |
| Сфо | рмировать Настройки 🛱 🗸                                                                                                    | २ दे<br>Т≡ Разворачива                                                                                                    | ть до 👻 🔒                                                                                                | a ±                                                                                                    | Σ - 🛛           |
| Ē   | План-факт производст<br>Параметры: Период: 01.11.2024 - 30.11.2024                                                                                                    | ва<br>4                                                                                                    |                                                                                                    |                                                                                                    |                 |
|     | 2                                                                                                    | · .                                                                                                    | . 2                                                                                                    | 0                                                                                                    | 11.             |
|     | Заказ ↓                                                                                                    | <ul> <li>Дата (план)</li> <li>Спочиничение</li> </ul>                                                                                                    | 🛓 Заказано                                                                                               | Произведено                                                                                                    | Не              |
|     | Заказ ‡<br>Продукция ‡<br>Вылуск продукции                                                                                                    | ≟ Дата (план) и<br>≝ Спецификация и                                                                                                    | <u>в</u> Заказано<br>в                                                                                   | Произведено                                                                                                    | Не<br>выполнено |
| 7   | Заказ<br>Продукция<br>Выпуск продукции Производственный заказ 00000001 от 16.11.2024 8:00:00                                                                                                    | <ul> <li>Дата (план)</li> <li>Цата (план)</li> <li>Спецификация</li> <li>16.11.2024 8:00:00</li> </ul>                                                                                                    | а Заказано<br>а 100,00000                                                                                | Произведено                                                                                                    | Не<br>выполнено |
| P   | Заказ  Продукция Выпуск продукции Производственный заказ 00000001 от 16.11.2024 8:00:00 Конфета корпусная Кедр                                                                                                    | <ul> <li>Дата (план)</li> <li>Спецификация</li> <li>16.11.2024 8:00:00</li> <li>Спецификация на "Конфета корпусная<br/>Кедр"</li> </ul>                                                                                                    | <ul> <li>Заказано</li> <li>100,00000</li> <li>100,00000</li> </ul>                                       | Произведено                                                                                                    | Не выполнено    |
|     | Заказ  Продукция  Выпуск продукции Производственный заказ 00000001 от 16.11.2024 8:00:00 Конфета корпусная Кедр Отчет производства 00000001 от 18.11.2024 8                                                                                                    | <ul> <li>Дата (план)</li> <li>Спецификация</li> <li>16.11.2024 8:00:00</li> <li>Спецификация на "Конфета корпусная<br/>Кедр"</li> <li>:00:00</li> </ul>                                                                                           | ана Заказано<br>ана 100,00000<br>100,00000<br>100,00000                                                  | Произведено<br>100,00000<br>100,00000<br>100,00000                                                                                                    | Не выполнено    |
|     | Заказ<br>Продукция<br>Выпуск продукции<br>Производственный заказ 00000001 от 16.11.2024<br>8:00:00<br>Конфета корпусная Кедр<br>Отчет производства 000000001 от 18.11.2024 8:<br>Производственный заказ 00000002 от 16.11.2024<br>8:00:00                                                                                                    | <ul> <li>Дата (план)</li> <li>Спецификация</li> <li>16.11.2024 8:00:00</li> <li>Спецификация на "Конфета корпусная Кедр"</li> <li>:00:00</li> <li>16.11.2024 8:00:00</li> </ul>                                                                   | <ul> <li>Заказано</li> <li>100,00000</li> <li>100,00000</li> <li>100,00000</li> <li>900,00000</li> </ul> | Произведено<br>100,00000<br>100,00000<br>100,00000<br>900,00000                                                                                                    | Не выполнено    |
|     | Заказ         ↓           Продукция         ↓           Выпуск продукции            производственный заказ 00000001 от 16.11.2024         8:00:00           Конфета корпусная Кедр         Отчет производства 000000001 от 18.11.2024 8           Производственный заказ 000000002 от 16.11.2024         8:00:00           Джандуйя кедровая         Джандуйя кедровая                   | <ul> <li>Дата (план)</li> <li>Спецификация</li> <li>16.11.2024 8:00:00</li> <li>Спецификация на "Конфета корпусная Кедр"</li> <li>:00:00</li> <li>16.11.2024 8:00:00</li> <li>Спецификация на "Джандуйя кедровая"</li> </ul>                      | аказано<br>аказано<br>100,00000<br>100,00000<br>900,00000<br>900,00000                                   | Произведено<br>100,00000<br>100,00000<br>100,00000<br>900,00000<br>900,00000                                                                                                    | Не выполнено    |
|     | Заказ         ↓           Продукция         ↓           Выпуск продукции            Производственный заказ 00000001 от 16.11.2024         8:00:00           Конфета корпусная Кедр         Отчет производства 000000001 от 18.11.2024           Отчет производства 000000001 от 16.11.2024         8:00:00           Джандуйя кедровая         Отчет производства 00000002 от 17.11.2024 | <ul> <li>Дата (план)</li> <li>Спецификация</li> <li>16.11.2024 8:00:00</li> <li>Спецификация на "Конфета корпусная<br/>Кедр"</li> <li>:00:00</li> <li>16.11.2024 8:00:00</li> <li>Спецификация на "Джандуйя кедровая"</li> <li>7:20:42</li> </ul> | ана Заказано<br>ана 100,00000<br>100,00000<br>100,00000<br>900,00000<br>900,00000<br>900,00000           | Произведено 100,00000 100,00000 100,00000 9 100,00000 9 900,00000 9 9 9 9 | Не выполнено    |

В отчёте «Себестоимость продукции» можно посмотреть себестоимость единицы продукции.

| ✓       01.11.2024       —       30.11.2024       …         Сформировать       Настройки       …       …          Сформировать       Настройки       …       …          Сформировать       Настройки       …       …          Сформировать       Настройки       …       …          Сформировать       Настройки       …       …          Параметры:       Период: 01.11.2024 - 30.11.2024       …          Параметры:       Период: 01.11.2024 - 30.11.2024       …          Джандуйя кедровая       1.051           Заказа       4≦            Флансирикака       0.123            Изготовление Джандуйя кедровая       1.051            Насто какао Тиір       0.002              Орек кедровый       0.530                                                                                                    | +   | 🔸 ☆ Себестоимость продукции                               |                      |
|----------------------------------------------------------------------------------------------------|-----|-----------------------------------------------------------|----------------------|
| Сформировать         Настройки         C         C         P         Разворачивать до           Себестоимость продукции           Параметры:         Период: 01.11.2024 - 30.11.2024           Продукция         1 =         Себестоимость<br>единицы           Заказ         1 =           Джандуйя кедровая         1,051           Вафельная крошка Cellebaut         0,123           Изготовление Джандуйя         0,001           Фоех кедровый         0,530           Соль морская         0,002           Шоколад белый Chocovic Sebastian         0,307           Производственный заказ 000000002 от 16.11.2024         0,307           Конфета корпусная Кедр         16,005           Джандуйя кедровая         9,455           8:00:00         1,000           Жаспо какао Тиір         0,500           Производственный заказ 000000001 от 16.11.2024         9,455           8:00:00         0,500           Маспо какао Тиір         0,500           Маспо какао Тиір         0,500           Маспо какао Тиір         0,500           Маспо какао Тиір         0,500           Маспо какао Тиір         0,500           Маспо какао Тиір         0,500                                                                                                    | ☑ [ | 01.11.2024                                                |                      |
| Себестоимость продукции Параметры: Период: 01.11.2024 - 30.11.2024 Продукция Номенклатура Заказ                                                                                                    | Сф  | ормировать Настройки 💼 - 🔍 द                              | С Разворачивать до ▼ |
| Продукция         ↓ ≦<br>единицы         Себестоимость<br>единицы           Заказ         ↓ ≦           Эаказ         ↓ ≦           Вафельная крошка Cellebaut         0,123           Изготовление Джандуйя         0,001           Масло какао Тиlip         0,008           Орех кедровый         0,530           Соль морская         0,002           Шоколад белый Chocovic Sebastian         0,307           Производственный заказ 00000002 от 16.11.2024         0,307           8:00:00         16.005           Джандуйя кедровая         9,455           Производственный заказ 00000001 от 16.11.2024         9,455           8:00:00         1,000           Н         Изготовление конфеты         1,000           Краситель Guzman жирорастворимый         0,050           Производственный заказ 00000001 от 16.11.2024         0,500           Производственный заказ 00000001 от 16.11.2024         0,500           Производственный заказ 00000001 от 16.11.2024         0,500           Производственный заказ 00000001 от 16.11.2024         5,000           8:00:00         5,000           Производственный заказ 00000001 от 16.11.2024         5,000           8:00:00         10,0050           Висого акако Тиlip                                                                                 | 7   | Себестоимость продукци                                    | И                    |
| Номенклатура         ↓=         единицы           Заказ         ↓=         единицы           Вафельная крошка Cellebaut         0,123           Изготовление Джандуйя         0,001           Масло какао Tulip         0,038           Орех кедровый         0,530           Орех кедровый         0,002           Шоколад белый Chocovic Sebastian         0,307           Производственный заказ 00000002 от 16.11.2024         0,307           8:00:00                                                                                                    |     | Продукция                                                 | Себестоимость        |
| Заказ         ↓=           Джандуйя кедровая         1,051           Вафельная крошка Cellebaut         0,123           Изготовление Джандуйя         0,001           Масло какао Tulip         0,088           Орех кедровый         0,530           Соль морская         0,002           Шоколад белый Chocovic Sebastian         0,307           Производственный заказ 00000002 от 16.11.2024         0,307           8:00:00         8:00:00           Конфета корпусная Кедр         16,005           Джандуйя кедровая         9,455           8:00:00         9,455           8:00:00         1,000           Краситель Guzman жирорастворимый         0,050           Производственный заказ 00000001 от 16.11.2024         0,500           Производственный заказ 00000001 от 16.11.2024         0,500           Производственный заказ 00000001 от 16.11.2024         0,500           Производственный заказ 00000001 от 16.11.2024         0,500           Производственный заказ 00000001 от 16.11.2024         5,000           8:00:00         5,000           Производственный заказ 00000001 от 16.11.2024         5,000           8:00:00         5,000           Производственный заказ 000000001 от 16.11.2024         5,000                                                                              |     | Номенклатура 4                                            | единицы              |
| Джандуйя кедровая         1,051           Вафельная крошка Cellebaut         0,123           Н         Изготовление Джандуйя         0,001           Н         Масло какао Tulip         0,088           Орех кедровый         0,530           Соль морская         0,002           Шоколад белый Chocovic Sebastian         0,307           Производственный заказ 00000002 от 16.11.2024         0,307           Джандуйя кедровая         9,455           Производственный заказ 00000001 от 16.11.2024         9,455           Конфета корпусная Кедр         16,005           Джандуйя кедровая         9,455           Производственный заказ 0000001 от 16.11.2024         9,455           Производственный заказ 00000001 от 16.11.2024         9,500           Н         Изготовление конфеты         1,000           Н         Краситель Сигтапа жирорастворимый         0,550           Производственный заказ 00000001 от 16.11.2024         0,500           Производственный заказ 00000001 от 16.11.2024         5,000           8:00:00         100000001 от 16.11.2024         5,000           Ишоколад млочный Сhecovic Fernando         5,000         5,000           Ироизводственный заказ 00000001 от 16.11.2024         5,000           8:00:00                                                        |     | Заказ                                                     |                      |
| Н         Вафельная крошка Cellebaut         0,123           Н         Изготовление Джандуйя         0,001           Н         Масло какао Tulip         0,088           Орех кедровый         0,530           Соль морская         0,002           Шоколад белый Chocovic Sebastian         0,307           Производственный заказ 00000002 от 16.11.2024         0,307           Конфета корпусная Кедр         16.005           Джандуйя кедровая         9,455           Производственный заказ 00000001 от 16.11.2024         9,455           Конфета корпусная Кедр         1,000           Н         Изготовление конфеты         1,000           Краситель Guzman жирорастворимый         0,550           Производственный заказ 00000001 от 16.11.2024         0,500           Производственный заказ 00000001 от 16.11.2024         0,500           Шоколад млочный Checovic Fernando         5,000           Производственный заказ 00000001 от 16.11.2024         5,000           8:00:00         17,055                                                                                                    |     | Джандуйя кедровая                                         | 1,051                |
| н         Изготовление Джандуйя         0,001           н         Масло какао Tulip         0,088           •         Орех кедровый         0,530           •         Соль морская         0,002           •         Шоколад белый Chocovic Sebastian         0,307           •         Производственный заказ 00000002 от 16.11.2024         0,307           •         Конфета корпусная Кедр         16,005           •         Джандуйя кедровая         9,455           •         Производственный заказ 00000001 от 16.11.2024         9,455           •         8:00:00         •           •         Изготовление конфеты         1,000           •         Краситель Guzman жирорастворимый         0,550           •         Масло какао Tulip         0,500           •         Шоколад млочный сhecovic Fernando         5,000           •         Шоколад млочный сhecovic Fernando         5,000           •         Юзого         •           •         11.2024         5,000           •         8:00:00         •                                                                                                    | TH  | Вафельная крошка Cellebaut                                | 0.123                |
| Н         Масло какао Тиїр         0,088           •         Орех кедровый         0,530           •         Соль морская         0,002           •         Шоколад белый Chocovic Sebastian         0,307           •         Произвеодственный заказ 00000002 от 16.11.2024         0,307           •         Конфета корпусная Кедр         16.005           •         Джандуйя кедровая         9,455           •         Произвеодственный заказ 00000001 от 16.11.2024         9,455           •         Изготовление конфеты         1,000           •         Изготовление конфеты         0,500           •         Масло какао Тиїр         0,500           •         Шоколад млочный заказ 00000001 от 16.11.2024         0,500           •         Шоколад млочный сhecovic Fernando         5,000           •         Шоколад млочный заказ 00000001 от 16.11.2024         5,000           •         Юколад млочный заказ 00000001 от 16.11.2024         5,000           •         Юкола сло какао Тиїр         0,500           •         Юколад млочный заказ 00000001 от 16.11.2024         5,000           •         Юкола сло кака 000000001 от 16.11.2024         5,000           •         Юкола сло кака 000000001 от 16.11.2024 <t< td=""><td>(F)</td><td>Изготовление Джандуйя</td><td>0.001</td></t<> | (F) | Изготовление Джандуйя                                     | 0.001                |
| ⊕         Орех кедровый         0,530           ⊕         Соль морская         0,002           Шоколад белый Сhocovic Sebastian         0,307           Производственный заказ 00000002 от 16.11.2024         0,307           8:00:00         8:00:00           ■         Конфета корпусная Кедр         16,005           Джандуйя кедровая         9,455           8:00:00         9,455           8:00:00         1,000           ⊕         Изготовление конфеты         1,000           ⊕         Краситель Guzman жирорастворимый         0,050           □         Производственный заказ 00000001 от 16.11.2024         0,500           □         Производственный заказ 00000001 от 16.11.2024         0,500           □         Шоколад млочный Checovic Fernando         5,000           □         Шоколад млочный заказ 00000001 от 16.11.2024         5,000           0         8:00:00         17,055                                                                                                    | (F) | Масло какао Tulip                                         | 0,088                |
| н         Соль морская         0,002           Шоколад белый Сhocovic Sebastian         0,307           Производственный заказ 00000002 от 16.11.2024         0,307           8:00:00         16,005           Джандуйя кедровая         9,455           Производственный заказ 00000001 от 16.11.2024         9,455           Производственный заказ 00000001 от 16.11.2024         9,455           Конфета корпусная Кедр         1,000           Н         Изготовление конфеты         1,000           Консов какао Тибр         0,500           Производственный заказ 00000001 от 16.11.2024         0,500           Масло какао Тибр         0,500           Производственный заказ 00000001 от 16.11.2024         5,000           8:00:00         5,000           Производственный заказ 00000001 от 16.11.2024         5,000           Производственный заказ 00000001 от 16.11.2024         5,000           Ишоклад млочный Сhecovic Fernando         5,000           Производственный заказ 00000001 от 16.11.2024         5,000           Итого         17,055                                                                                                    | (F) | Орех кедровый                                             | 0,530                |
| Шоколад белый Сhocovic Sebastian         0,307           Производственный заказ 00000002 от 16.11.2024         0,307           8:00:00         8:00:00           Конфета корпусная Кедр         16,005           Джандуйя кедровая         9,455           Производственный заказ 00000001 от 16.11.2024         9,455           Конфета корпусная Кедр         1,000           +         Изготовление конфеты         1,000           +         Краситель Сигалал жирорастворимый         0,550           Производственный заказ 00000001 от 16.11.2024         0,500           -         Шоколад млочный Checovic Fernando         5,000           -         Шоклад млочный Checovic Fernando         5,000           -         Шоколад млочный Sakas 00000001 от 16.11.2024         5,000           -         Юлого         17,055                                                                                                    | +   | Соль морская                                              | 0,002                |
| Производственный заказ 00000002 от 16.11.2024         0,307           8:00:00         6:005           Джандуйя кедровая         9,455           Производственный заказ 00000001 от 16.11.2024         9,455           8:00:00         9,455           Н         Изготовление конфеты         1,000           Н         Изготовление конфеты         1,000           Н         Краситель Guzman жирорастворимый         0,550           Производственный заказ 00000001 от 16.11.2024         0,500           В:00:00         0,500           Н         Шоколад млочный Checovic Fernando         5,000           Производственный заказ 00000001 от 16.11.2024         5,000           Итого         17,055                                                                                                    | I E | Шоколад белый Chocovic Sebastian                          | 0,307                |
| Конфета корпусная Кедр         16,005           Джандуйя кедровая         9,455           Производственный заказ 00000001 от 16.11.2024         9,455           8:00:00         1,000           Краситель Guzman жирорастворимый         0,050           Масло какао Tulip         0,500           Производственный заказ 00000001 от 16.11.2024         5,000           Шоколад млочный Checovic Fernando         5,000           Производственный заказ 00000001 от 16.11.2024         5,000           Иоколад млочный Checovic Fernando         5,000           Итого         17,055                                                                                                    |     | Производственный заказ 00000002 от 16.11.2024<br>8:00:00  | 0,307                |
| Джандуйя кедровая         9,455           Производственный заказ 00000001 от 16.11.2024         9,455           8:00:00         1,000           Н         Изготовление конфеты         1,000           Краситель Guzman жирорастворимый         0,050           Масло какао Tulip         0,500           Производственный заказ 00000001 от 16.11.2024         0,500           Вио:ов         Производственный заказ 00000001 от 16.11.2024           8:00:00         5,000           Производственный заказ 00000001 от 16.11.2024         5,000           Конская со собранный заказ 00000001 от 16.11.2024         5,000           Конская со собранный заказ 00000001 от 16.11.2024         5,000           Итого         17,055                                                                                                    | Ę   | Конфета корпусная Кедр                                    | 16,005               |
| Производственный заказ 00000001 от 16.11.2024         9,455           8:00:00         Изготовление конфеты         1,000                • Изготовление конфеты         0,050                • Краситель Guzman жирорастворимый         0,050                • Масло какао Tulip         0,500                • Производственный заказ 00000001 от 16.11.2024         0,500                • Шоколад млочный Checovic Fernando         5,000                • Производственный заказ 00000001 от 16.11.2024         5,000                • Итого               • 17,055                                                                                                    | Ē   | Джандуйя кедровая                                         | 9,455                |
| Image: Head State         Изготовление конфеты         1,000           Краситель Guzman жирорастворимый         0,050           Macno какао Tulip         0,500           Производственный заказ 00000001 от 16.11.2024         0,500           Buokonag млочный Checovic Fernando         5,000           Производственный заказ 00000001 от 16.11.2024         5,000           Wtoro         17,055                                                                                                    |     | Производственный заказ 000000001 от 16.11.2024<br>8:00:00 | 9,455                |
| ⊕         Краситель Guzman жирорастворимый         0,050           Масло какао Tulip         0,500           Производственный заказ 00000001 от 16.11.2024         0,500           8:00:00         -           Шоколад млочный Checovic Fernando         5,000           Производственный заказ 00000001 от 16.11.2024         5,000           №         0:000         -           Итого         17,055                                                                                                    | +   | Изготовление конфеты                                      | 1,000                |
| Масло какао Tulip         0,500           Производственный заказ 00000001 от 16.11.2024         0,500           8:00:00         Шоколад млочный Checovic Fernando         5,000           Производственный заказ 00000001 от 16.11.2024         5,000           8:00:00         17,055                                                                                                    | +   | Краситель Guzman жирорастворимый                          | 0,050                |
| Производственный заказ 00000001 от 16.11.2024         0,500           8:00:00                                                                                                    | Ē   | Масло какао Tulip                                         | 0,500                |
| Шоколад млочный Checovic Fernando         5,000           Производственный заказ 00000001 от 16.11.2024         5,000           8:00:00         17,055                                                                                                    |     | Производственный заказ 00000001 от 16.11.2024<br>8:00:00  | 0,500                |
| Производственный заказ 00000001 от 16.11.2024 5,000<br>8:00:00<br>Итого 17,055                                                                                                    | Ę   | Шоколад млочный Checovic Fernando                         | 5,000                |
| Итого 17,055                                                                                                    |     | Производственный заказ 000000001 от 16.11.2024<br>8:00:00 | 5,000                |
|                                                                                                    |     | Итого                                                     | 17,055               |

#### Другие отчеты

Для собственной продукции мы можем использовать стандартные отчёты программы «1С:Управление торговлей» не только для контроля остатков, но и для определения финансовых результатов. Давайте построим стандартный отчёт «Валовая прибыль предприятия».

Этот стандартный отчёт находится в подсистеме «Финансовый результат и контроллинг», пункт «Отчёты по финансовому результату», отчёт «Валовая прибыль предприятия» в правой части формы. Из отчёта мы увидим себестоимость, полученную производственными документами.

| 🗲 → ☆ Отчеты по финансовому результату                                                                                                    |                                                                                                    |
|----------------------------------------------------------------------------------------------------|----------------------------------------------------------------------------------------------------|
| Наименование, поле или автор отчета 🔹 🗙 🔍                                                                                                    |                                                                                                    |
| Закрытие месяца<br>Ведомость по дисконтированной задолженности<br>Аналия дисконтированной кредиторской задолженности поставщикам.<br>Как изменялись порцентные расходы дисконтирования и задолженность за указанный период?<br>Сверка данных партионного учета и себестоимости<br>Сверка движений по регистрам партионного учета и движений по регистру себестоимости.<br>Сверка остатков оперативного учета и себестоимости<br>Сверка остатков номенклатуры по оперативным регистрам и регистру себестоимости товаров.<br>Справка-расчет переоценки валютных средств<br>Откуда возникают курсовые разницы?<br>Почему требуется переоценка? | НДС (продолжение)<br>Надежность входящего НДС 1СПАРК Риски<br>Данные входящего НДС с индексами 1СПАРК Риски по контрагентам.<br>Наличие счетов-фактур<br>Контроль наличия счетов-фактур, полученных от поставщиков.<br><u>Обороты по входящему</u> и исходящему НДС за период.<br>Проблемы проверки контрагентов<br>Реестр счетов-фактур выданных<br>Формирование печатной формы реестра счетов-фактур, выданных покупателю з:<br><u>Реестр счетов-фактур полученых</u>                                                           |
| Себестоимость запасов<br>Вадомость по партиям товаров предприятия<br>Контроль поступпений и списаний партий товаров.<br>Контроль распределения расходов механизмом партионного учета.<br>Себестоимость товаров организаций<br>Анализ себестоимость товаров и сумм ТЗР по организациям,<br>распределенных на себестоимость реализованных товаров.                                                                                                    | Соримрование печанкой формы реестра счетов-фактур, полученных от поставщи<br>Доходы и расходы, финансовый результат<br>Валовая прибыль по полной оплате отгрузок<br>Какие подразделения и менеджеры принеспи более всего прибыли по оплате?<br>Анализ РБП                                                                                                    |
| Управленческий баланс<br>Управленческий баланс<br>Каковы финансовые показатели по статьям активов и пассивов?<br>Каковы финансовые показатели по организациям и подразделениям?<br>Есть ли нарушение баланса?<br>Контроль баланса<br>Контроль финансовых показателей по месяцам, статьям активов/пассивов и документам.                                                                                                    | Валовая прибыть предприятия<br>Сводный анализ продаж по подразделениям (магазинам),<br>менеджерам и коменклатуре.<br>Доходы и расходы предприятия<br>Постатейный анализ доходов и расходов по предприятию в целом с возможност<br>Карточка расхода<br>Анализ формирования и выбытия/распределения расхода по указанному вариан<br>порядке.<br>Актуранью для расходов с вариантами распределения, предполагающими пере»<br><u>Финансовые результаты</u><br>Постатейный анализ финансовых результатов по направлениям деятельности. |

Также мы сможем посмотреть рентабельность продаж собственной продукции.

Пример отчёта показан на рисунке ниже.

| + | 🕂 🔶 🔂 Валовая прибыль пре                                                                                                    | дприятия                                           |                            |                    |              |                             |                      |
|---|----------------------------------------------------------------------------------------------------|----------------------------------------------------|----------------------------|--------------------|--------------|-----------------------------|----------------------|
|   | 01.11.2024                                                                                                    | Подр                                               | азделение:                 |                    | • × • •      | Ленеджер:                   |                      |
| С | формировать Настройки 🛱 🗸                                                                                                    | ৫ ব                                                | †≔ Разворачив              | ать до 👻 🔒         | à 🛃 🖂 -      | Σ Введите сл                | ово для фильтра (на: |
|   | Валовая прибыль пре,<br>Параметры: Период: 01.11.2024 - 30.11.2024<br>Показывать продажи: Кроме пр<br>Данные продаж: В валюте упр.<br>По подразделениям | <b>дприятия</b><br>одаж между собст<br>учета с НДС | (RUB)<br>венными юр. лицам | ли                 |              |                             |                      |
|   | Подразделение 👫                                                                                                    | Выручка                                            | Себестоимость то<br>Всего  | заров<br>Стоимость | Доп. расходы | Валовая <b>↓</b><br>прибыль | Рентабельность,<br>% |
|   | Основное                                                                                                    | 2 000,00                                           | 1 600,45                   | 1 600,45           |              | 399,55                      | 19,98                |
|   | Итого                                                                                                    | 2 000,00                                           | 1 600,45                   | 1 600,45           |              | 399,55                      | 19,98                |
|   | По менеджерам<br>Менеджер                                                                                                    | Выручка                                            | Себестоимость тог          | заров              |              | Валовая                     | Рентабельность,      |
|   | Заказ клиента / геализация                                                                                                    |                                                    | BCero                      | закупки            | доп. расходы | приоыль                     | 70                   |
|   |                                                                                                    | 2 000,00                                           | 1 600,45                   | 1 600,45           |              | 399,55                      | 19,98                |
| Ę | Администратор                                                                                                    |                                                    |                            |                    |              |                             |                      |
| Ē | Администратор<br>Заказ клиента КП00-000001 от 15.11.2024 22:00:00                                                                                       | 2 000,00                                           | 1 600,45                   | 1 600,45           |              | 399,55                      | 19,98                |

Примечание: В типовой программе «1С:Управление торговлей» расчёт себестоимости и рентабельности продаж производится механизмом «Закрытие месяца», в том числе можно использовать вариант «Предварительное закрытие».

|   | 🗲 🔶 ☆ Регламентные операции по закрытию месяца                                                                        |
|---|----------------------------------------------------------------------------------------------------|
|   | Выполнить операции Настройки - С                                                                                      |
| [ | Предварительное закрытие 🔹 ? по дату: 30.11.2024 🗎 Организации: По всем организациям ✔ Все операции выполнены успешно |
|   | <ul> <li>Взаиморасчеты и переоценка валютных средств</li> </ul>                                                       |
|   | ✓ Актуализация движений документов по данным взаиморасчетов                                                           |
|   | ⊙ ✔ Расчет себестоимости                                                                                              |
|   | ✓ Распределение затрат и расчет себестоимости                                                                         |

После выполнения закрытия месяца можно вернуться к отчету «Валовая прибыль предприятия» и к другим типовым отчетам по складу.

**Важно!** На данный момент действует акция по бесплатному предоставлению 8 часов работы программиста по расширению функционала модуля для вашего предприятия. В рамках таких работ могут быть разработаны дополнительные отчёты, изменены экранные и печатные формы и выполнены другие работы по согласованию. Срок действия данной акции ограничен. Подробнее об акции здесь: <u>https://nashe-proizvodstvo.ru/free</u>

В этом небольшом примере мы рассмотрели выпуск продукции с помощью модуля «Наше производство» программы «1С:Управление торговлей».

Более подробная информация о модуле «Наше производство» находится на сайте https://nashe-proizvodstvo.ru эл. почта: 1c@nashe-proizvodstvo.ru